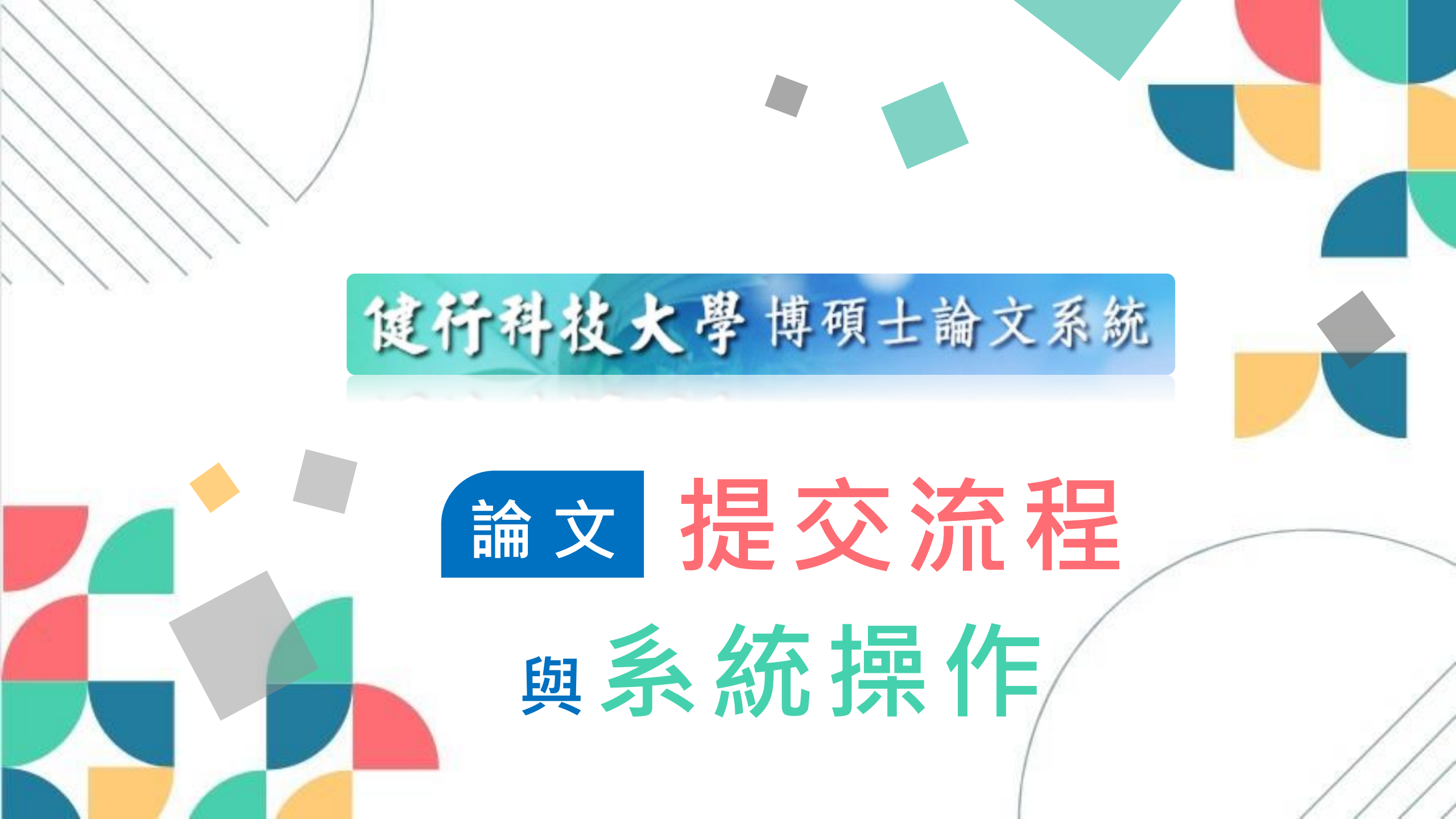

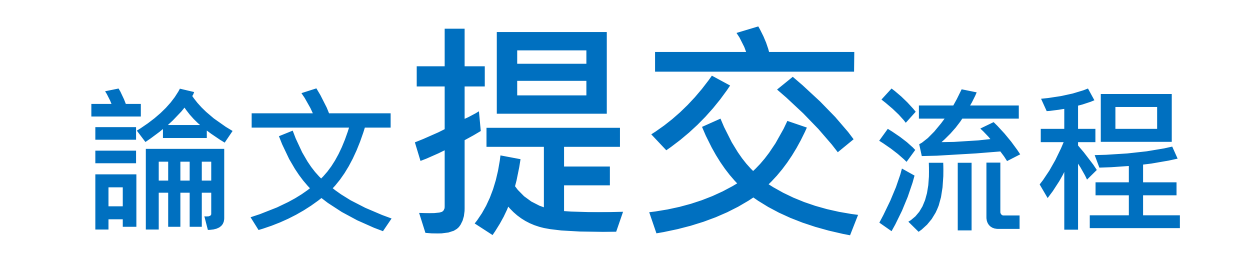

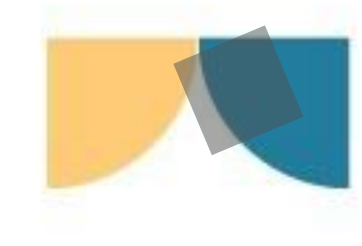

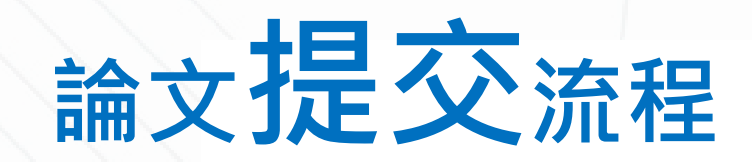

### 健行首頁→行政單位→教務處 →學生專區→碩士修業流程

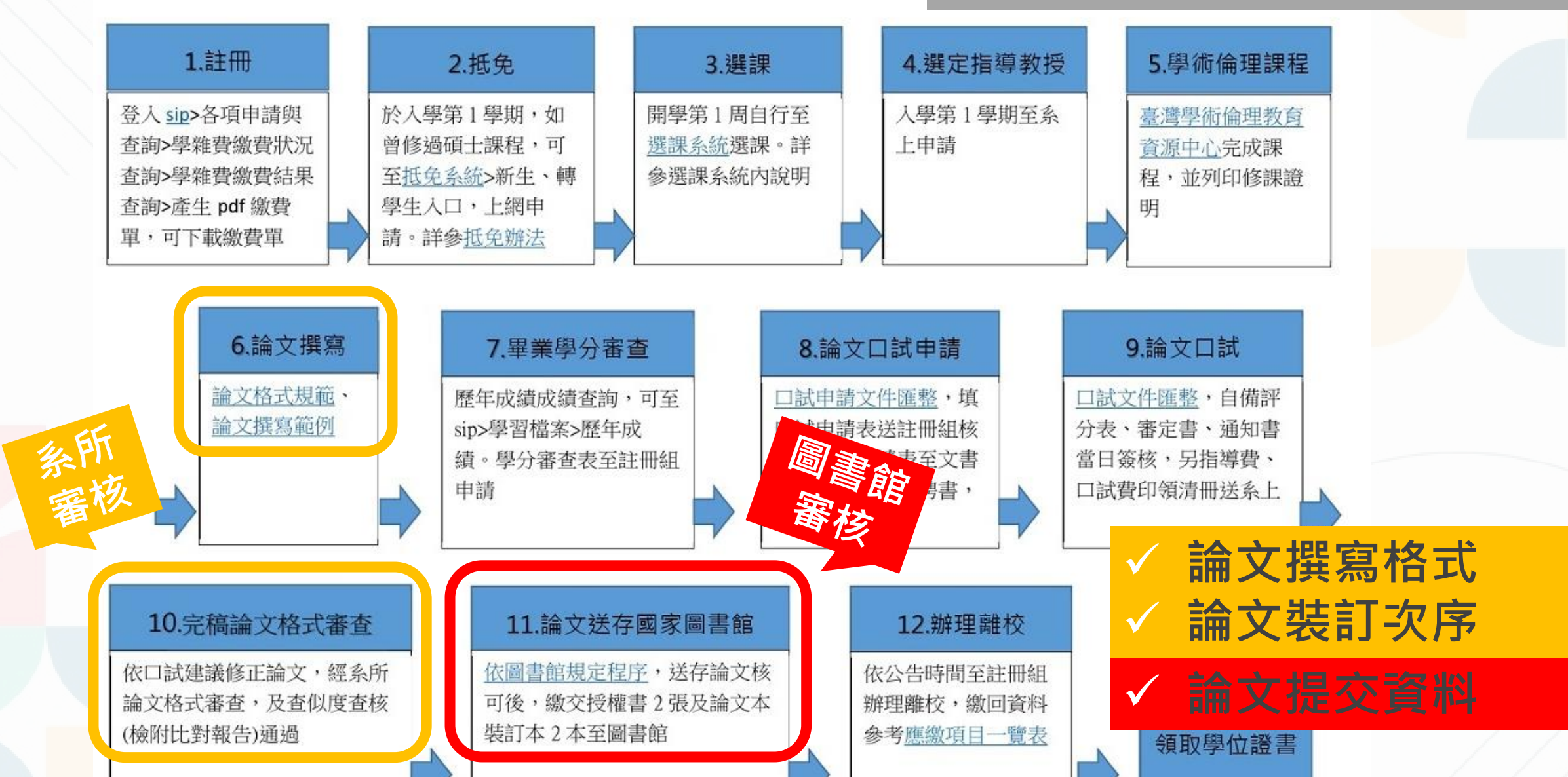

健行科技大學碩士班修業流程圖

#### 健行科技大學碩士論文格式審查表

| í            | 1                                      | ù.                                                                                          | Ϋ́Υ Ϋ́Υ                                      |                          |                              |
|--------------|----------------------------------------|---------------------------------------------------------------------------------------------|----------------------------------------------|--------------------------|------------------------------|
| 系所           |                                        | 姓名                                                                                          |                                              | 學號                       |                              |
| 學生自評<br>□内打勾 | 審查項次                                   | 審 查 項 次 論文格式審查項目說明                                                                          |                                              |                          |                              |
|              | <ol> <li>1.封 面<br/>(含書背、封底)</li> </ol> | 封面:校名、系所名<br>送年月。留白版面為<br>背部分請參考教務處                                                         | 稱、學位別、中英文論<br>上3公分、下3公分、右<br>網頁。             | f文名稱、研<br>E 3.5 公分、ス     | F究生姓名、指導教授、提<br>占3公分。封底全空白。書 |
|              | 2.書名頁                                  | 內容與封面同,除封                                                                                   | 面外全文白色 A4 70-8                               | 0磅普通紙                    | •                            |
|              | 3.口試委員會審定書                             | 系别、研究生姓名、                                                                                   | 論文題目,口試委員、                                   | 指导教授真                    | 具系主任(所長)簽名。                  |
|              | 4.中文摘要                                 | 1 由禁止接西夕照 1                                                                                 | 石 .                                          |                          |                              |
|              | 5.英文摘要                                 | <ol> <li>平央又摘要谷限1</li> <li>字體大小、編排、</li> </ol>                                              | 貝。<br>留白與本文相同,各項                             | 均獨立另起                    | 一頁。                          |
|              | 6.誌 謝                                  | 3.頁碼以羅馬小寫數                                                                                  | 字符號表示,如i、ii、                                 | iii • iv •               |                              |
|              | 7.目 錄                                  | 4.置浮水印(校徽)。                                                                                 | 庄,优力绝排龄寸内穷                                   | 女面日夕編                    | 、音、筋絶聽、百力。                   |
|              | 8.表目錄(無可略)                             | 6.表、圖目錄各另起                                                                                  | 一頁,各目次依章節應                                   | 日順序連續                    | 编號編列。                        |
|              | 9.圖目錄(無可略)                             | 7.符號說明:各章節                                                                                  | 內所使用之數學及特殊                                   | 符號,均集                    | 中另立一頁說明,以便參                  |
|              | 10.符號說明(無可略)                           | ] 閱,該頁各符號不夠                                                                                 | <b>湏编號。</b>                                  |                          |                              |
|              | 11.本 文                                 | <ol> <li>1.一律以A4 紙印刷</li> <li>12號字,行距為1.</li> <li>2.頁碼以阿拉伯數字</li> <li>3 置浮水印(校徽)</li> </ol> | ,中文字體採標楷體,<br>5倍行高。<br>符號表示                  | 英文採 Time                 | es New Roman,字型大小            |
|              | <b>후</b>                               | 每章開頭另起一頁,<br>編號。                                                                            | 章次、章名稱置中排列                                   | 1,章次使用                   | 第一、二章等中文數字                   |
|              | 節                                      | 節段編號使用如 1.1<br>各距離 1 列,節次、                                                                  | 、1.1.1、2.1、2.1.1 等層<br>段次均置左排列,各空            | · 次順序之阿<br>E一、二格後        | 「拉伯數字,各節與前後我<br>後,繕排名稱。      |
|              | 數學公式編號                                 | 按章依序编號如:(1                                                                                  | .1)或(1.2)等,標明於文                              | 中或數學公                    | 式後。                          |
|              | 表圖編排                                   | 表圖號按章依序編號<br>於表上方,圖號及圖<br>一律置於表圖下方;<br>如右所示。                                                | ,如表 1.1、圖 2.1,表<br>名置於圖下方,資料來<br>黃置圖圖名須在外邊,頁 | 號及表名列<br>源及說明,<br>[碼在下方, | <u>₹</u>                     |
|              | 12.參考文獻                                | 置於論文本文之後,<br>少而多)排序,且依中<br>錄順序加以編號,並                                                        | 蜀立另起一頁,按作者如<br>中文文獻在前,英文文)<br>依碩士論文格式規範招     | 生氏筆劃(由<br>獻在後之編<br>巽寫。   | j j 7                        |
|              | 13.附 錄                                 | 福立早却一百・セギ                                                                                   | 同本文典书。                                       |                          |                              |
|              | 14.簡 歷                                 | 個 上力 起 一 貝 , 格 式                                                                            | <b>问平义</b> 安 不 °                             |                          |                              |
|              | 本文頁碼編排                                 | 一律在每頁距下端1                                                                                   | 公分正中間,寫法如:                                   | 15、16                    | ĭǎ 灶                         |
|              | 本文留白                                   | 一律横打,裝訂在左邊                                                                                  | (上2.5公分、下2.5公                                | 分、左3公分                   | 、右2公分)                       |

| 1.研究生簽章                                                                            | 2.指導教授簽章                    | 3.系所承辦人審查簽章          | 4.系主任簽章 |
|------------------------------------------------------------------------------------|-----------------------------|----------------------|---------|
|                                                                                    |                             |                      |         |
|                                                                                    |                             |                      |         |
| 5                                                                                  | .圖書館                        | 6.教務處註冊              | ↑組      |
| <ol> <li>1.論文電子檔登錄國家圖書</li> <li>2.繳交授權書正本及論文號</li> <li>(封面為淡藍色 A4 150 磅</li> </ol> | 館網站並通過審核<br>专訂平裝版雨本<br>雲彩紙) | 完成離校(依離校應繳項目一覽表繳回各項: | 文件)     |

#### 表單編號:AA-R-137 版本:D1 保管年限:3年

### 紙本:加上封面、封底、書背

### **糸所審核時還不用裝訂!** 紙本只要提供**封面、書背的電子檔**檢查內容即可。

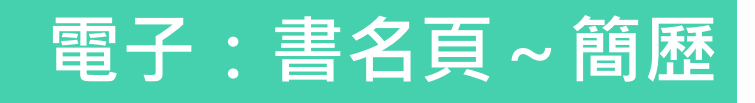

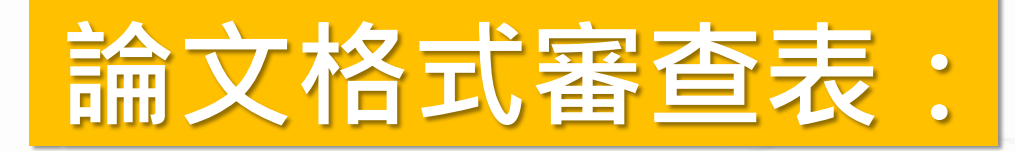

✓論文裝訂次序✓論文撰寫格式

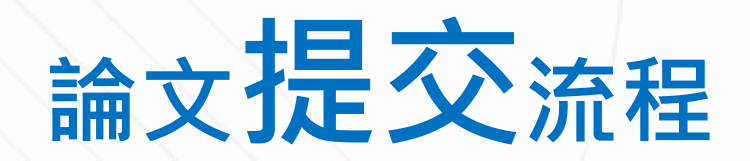

# ✓論文提交資料

| 論文上傳(國圖系統,線上圖書館                       |
|---------------------------------------|
| 1. 基本資料                               |
| 2. 電子全文                               |
| 3. 健行授權書、國圖授權書                        |
| (列印.藍筆筆親簽.掃描.合併在1個pdf檔)               |
| <b>提交時</b> :基本資料、雷子全文、授權書, <b>三者應</b> |

符合資訊正確、資訊完整、資訊一致!

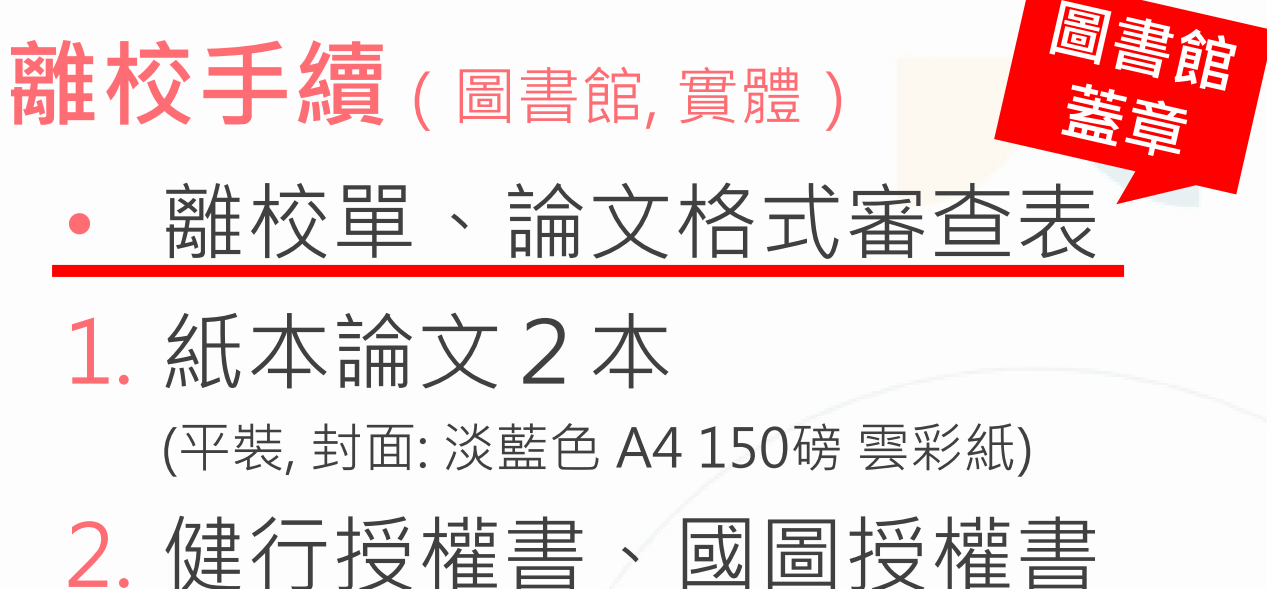

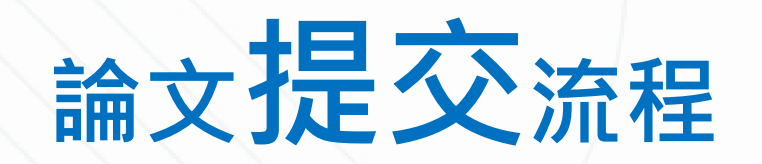

### 論文上傳

<mark>註冊、登入</mark> 論文提交系統

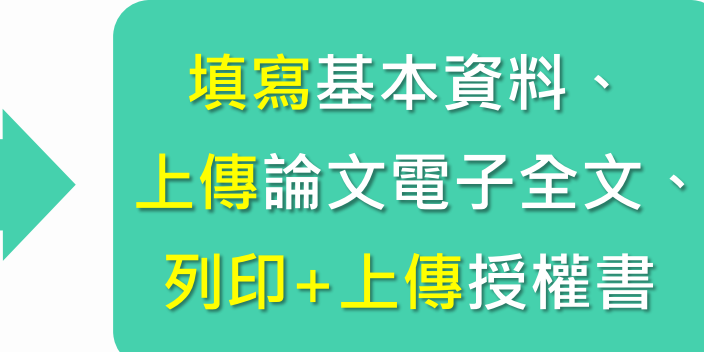

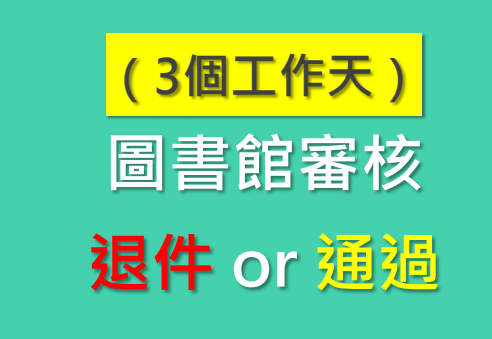

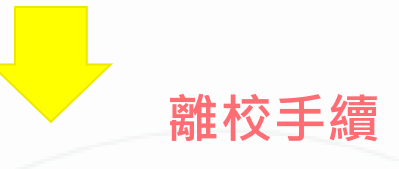

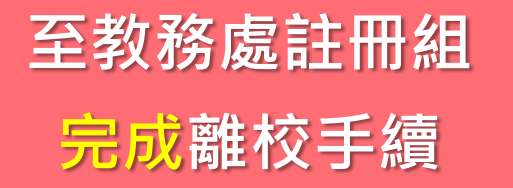

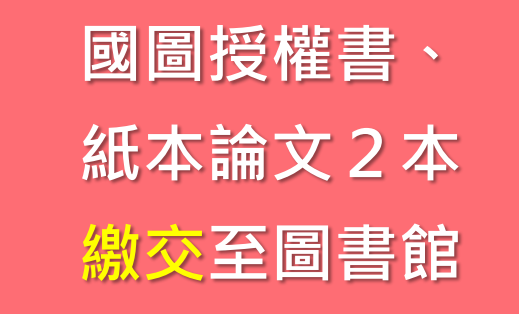

付印及<mark>裝訂</mark> 紙本論文

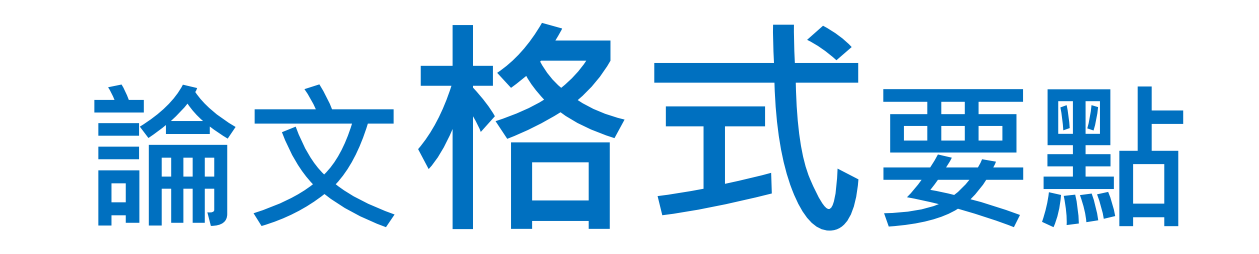

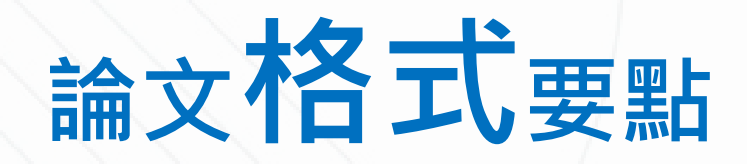

# 1. 論文格式規範

# 2. 論文範例檔案

(記得刪除範例中的提示文字,如 頁首/紅字/〇/XXX/參考文獻範例...等)

※請一律使用教務處最新版本!

### 紙本裝訂要求

A4平裝

封面/書背/封底:150磅 淡藍色 彩紋(雲)紙 內頁:70-80磅 普通紙 ※ 黑白/彩色、單/雙面 無特別規定

### 相關檔案下載位置

健行首頁→行政單位→教務處→ 學生專區→碩士修業流程→ 6.論文撰寫 以及下方 論文相關文件、 離校應繳註冊組項目一覽表、註冊組其它表單 (https://aa.uch.edu.tw/p/404-1010-1303.php?Lang=zh-tw#gsc.tab=0)

### 內文字體、行距要求

中文字體:**標楷體** 英、數字體:**Times New Roman** 大小:**12**,行距:**1.5倍行高**,字距:標準字距。

### 是畢業「學年度」不是「年度」 例:114年6月是113學年第2學期

1. 論文格式規範

# 2. 論文範例檔案

(記得刪除範例中的提示文字,如 頁首/紅字/〇/XXX/參考文獻範例...等)

※請一律使用教務處最新版本!

紙本裝訂要求
A4平裝
封面/書背/封底:150磅淡藍色彩紋(雲)紙
内頁:70-80磅普通紙
※黑白/彩色、單/雙面無特別規定

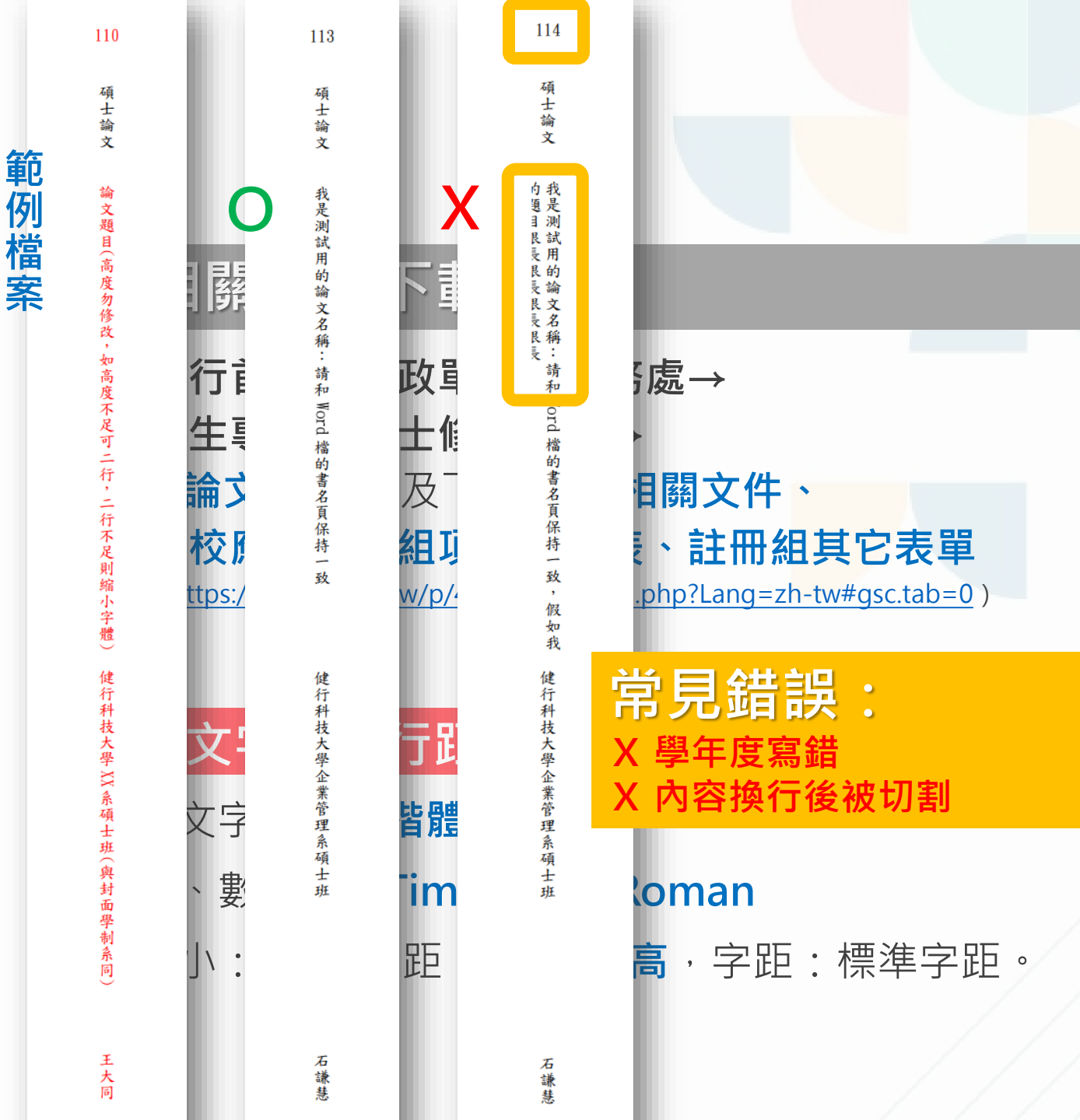

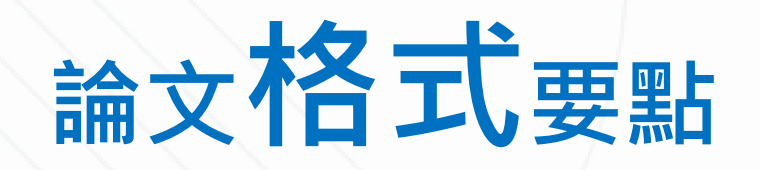

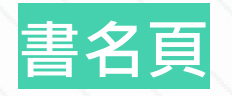

確保資訊正確:

- 1. 系所名稱
- 2. 中、英文題目
- 研究生、指導教授、共同指導教授姓名
   論文出版年月:同論文通過年月

### 論文口試委員會審定書

確保<mark>資訊完整</mark>:

- 1. 論文電子檔中**記得插入審定書影像檔**
- 口試委員包含指導教授,應至少有3位簽名 ※指導教授總共會簽2次!
- 3. 須填寫口試日期

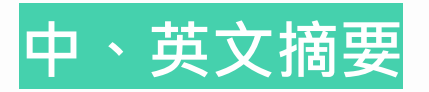

確保資訊一致:

- 1. 系所名稱
- 2. 中、英文題目
- 3. 研究生、指導教授、共同指導教授姓名
- ※ 英文姓名請務必向指導教授本人確認無誤 並使用正確格式!
  - (請參考護照正確格式英文姓名: 姓前、名後,大寫 例: 王小明 → WANG, XIAO-MING)
- **確保<u>資訊一致</u>:** 1. 系所名稱 2. 中文題目

3. 研究生姓名

| 書名頁                                                      |             |
|----------------------------------------------------------|-------------|
| 確保資訊正確:                                                  |             |
| 1. 系所名稱                                                  |             |
| 2. 中、英文題目                                                | 我是          |
| 3. 研究生、指導教授、共同指導教授姓名                                     |             |
| 論文出版年月:同論文通過年月                                           | The<br>Keep |
| 論文口試委員會審定書                                               |             |
| 確保資訊完整:                                                  |             |
| 1. 論文電子檔中 <b>記得插入審定書影像檔</b>                              |             |
| <ol> <li>口試委員包含指導教授,應至少有3位簽名<br/>※指導教授總共會簽2次!</li> </ol> |             |

3. 須填寫口試日期

論文格式要點

健行科技大學 企業管理系碩士班 碩士論文

#### 是測試用的論文名稱:請和 Word 檔的書名頁保 持一致

**愛姓名** 

忍無誤

大寫

e Title of the Paper I'm Using for Testing: Please p It Consistent with the Title Page of the Word File

> 研究生: 石謙慧 指導教授: 賈教授

中華民國一一四年四月

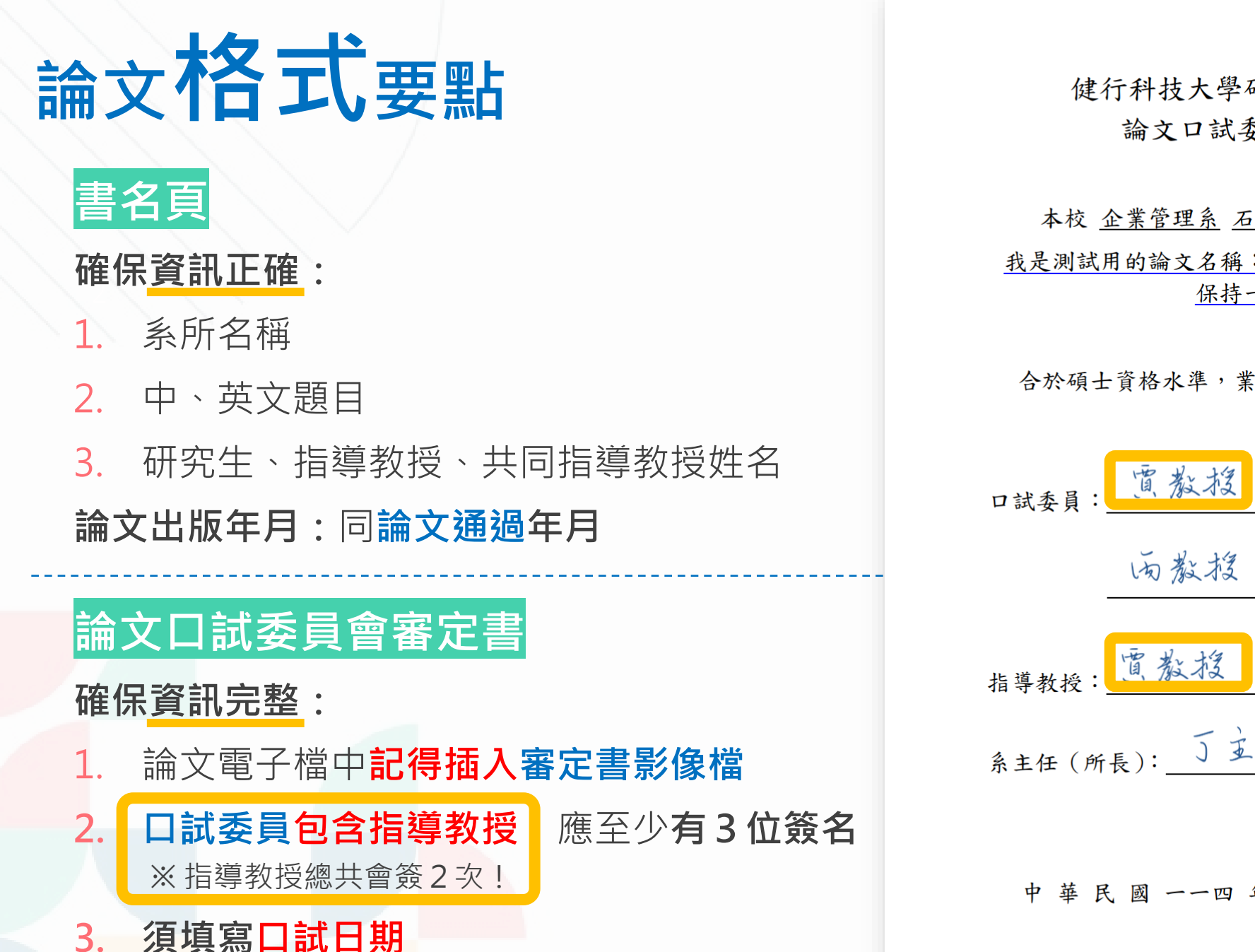

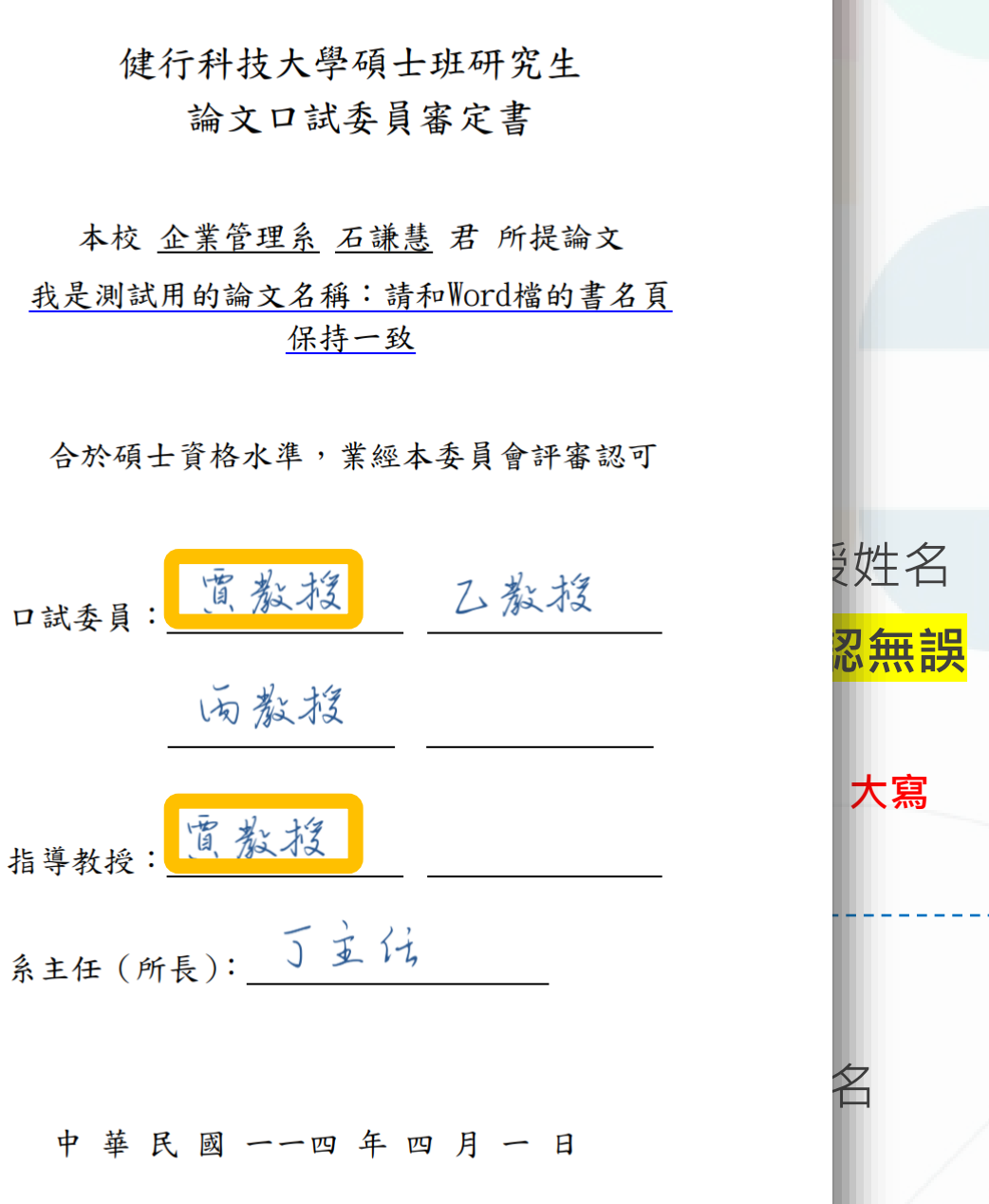

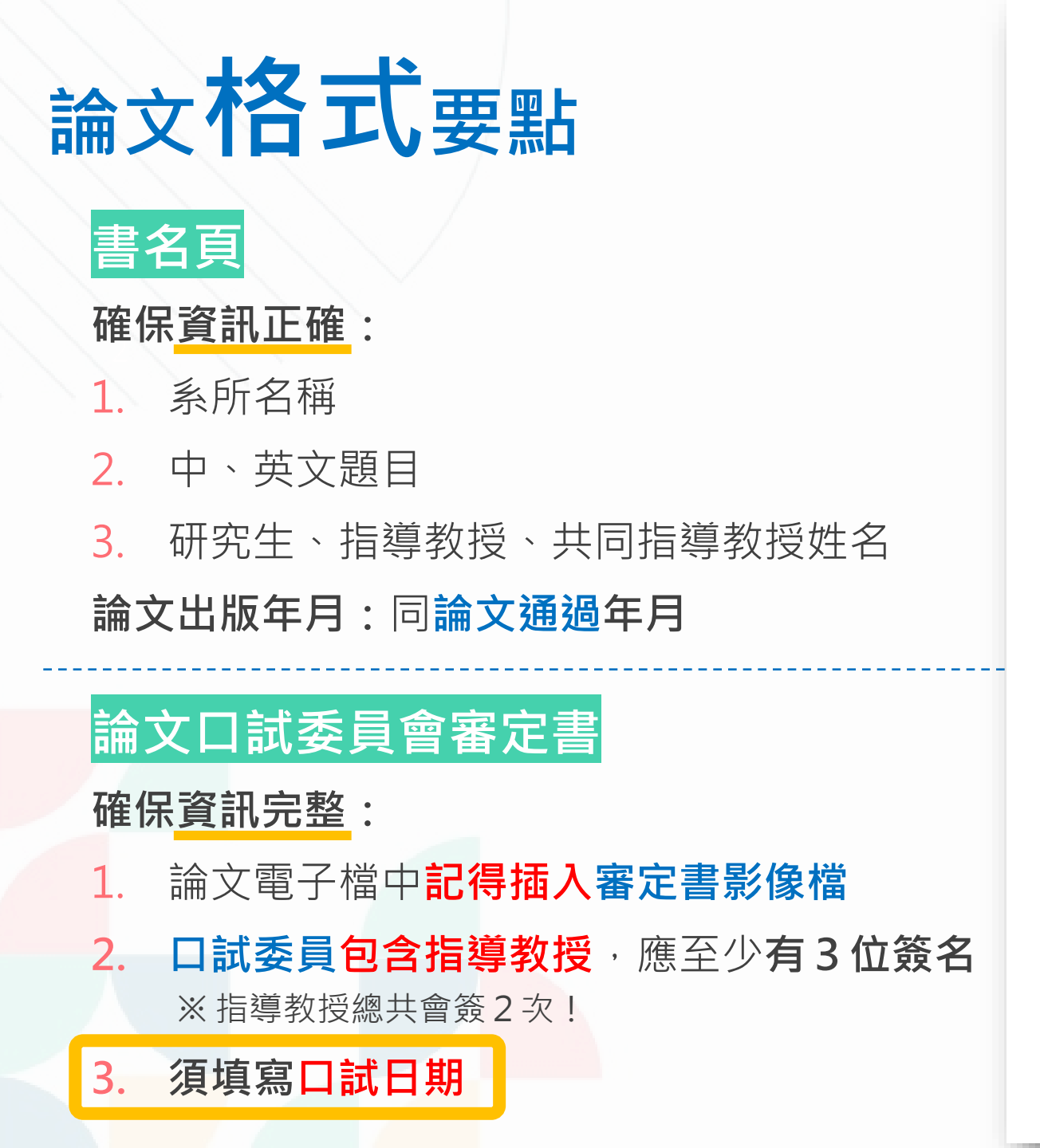

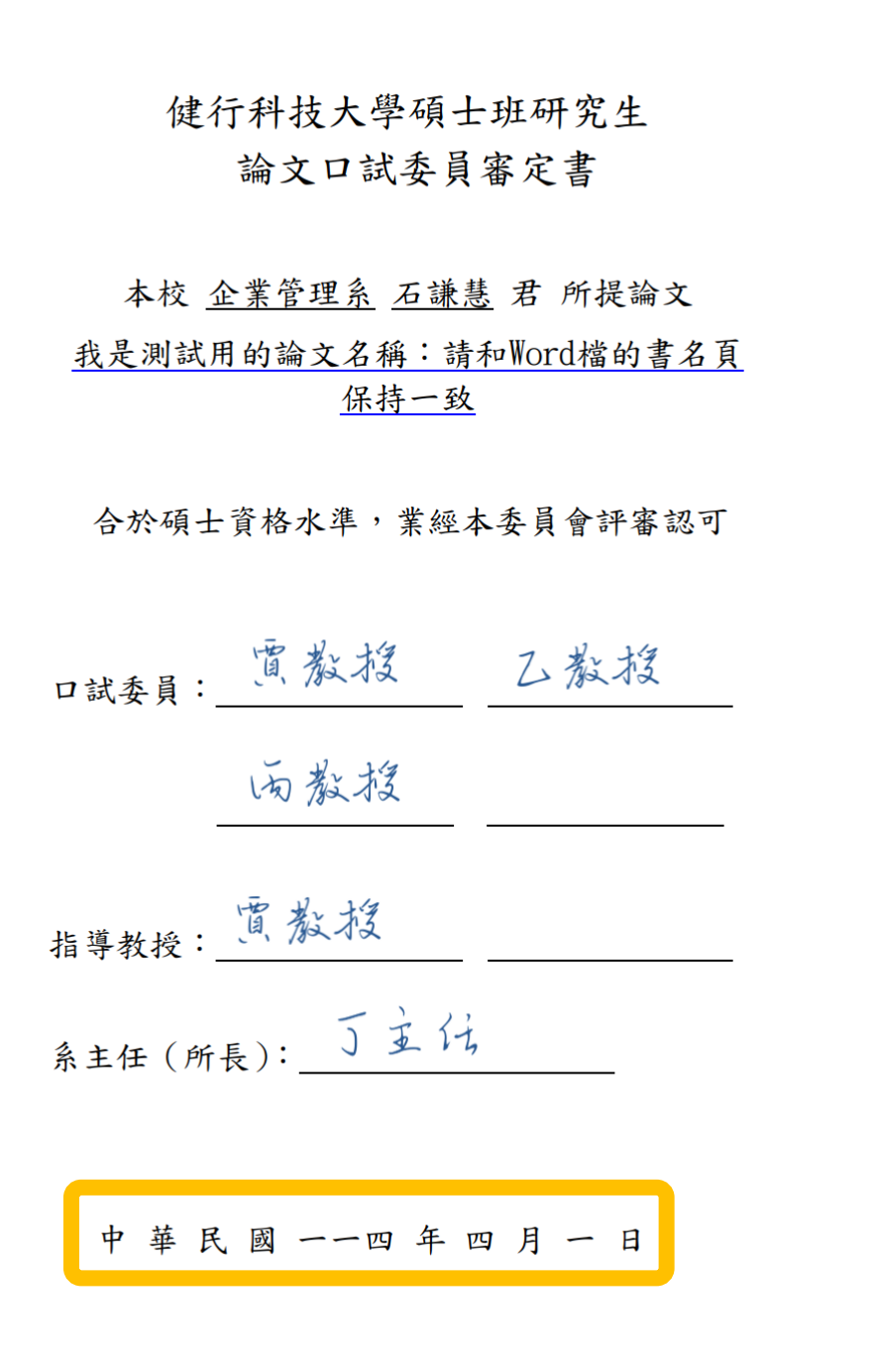

**對**姓名

忍無誤

大寫

The Title of the Paper I'm Using for Testing: Please Keep It Consistent with the Title Page of the Word File

Student : SHI, QIAN-HUI

Advisor : JIA, JIAO-SHOU

Graduate Institute of Business Administration Chien Hsin University of Science and Technology

#### Abstract

I am the summary content I am the summary content I am the summary content, I am the summary content I am the summary content. I am the summary content I am the summary content I am the summary content I am the summary content I am the summary content. I am the summary content. I am the summary content I am the summary content I am the summary content I am the summary content I am the summary content I am the summary content I am the summary content I am the summary content I am the summary content I am the summary content I am the summary content I am the summary content I am the summary content I am the summary content.

I am the summary content I am the summary content I am the summary content, I am the summary content I am the summary content I am the summary content I am the summary content.

I am the summary content I am the summary content I am the summary content, I am the summary content I am the summary content. I am the summary content I am the summary content I am the summary content I am the summary content I am the summary content. I am the summary content I am the summary content. I am the summary content I am the summary content I am the summary content I am the summary content. I am the summary content I am the summary content I am the summary

I am the summary content I am the summary content I am the summary content, I am the summary content I am the summary content I am the summary content I am the summary content.

Keywords : Keyl, Key2

| 中、英文摘要                                       |                      |                     |
|----------------------------------------------|----------------------|---------------------|
| 確保 <mark>資訊一致</mark> :                       |                      |                     |
| 1. 系所名稱                                      |                      |                     |
| 2. 中、英文題目                                    |                      |                     |
| 3. 研究生、指導教                                   | <b>双授、共同</b> 指       | 導教授姓名               |
| ※ 英文姓名請務必向<br>並使用正確格式!                       | 可指導教授本               | 卜 <mark>確認無誤</mark> |
| (請參考 <b>護照</b> 正確格式英<br>例: <b>王小明 → WANG</b> | ē文姓名: <b>姓前</b><br>, | <b>、名後</b> ,大寫<br>) |
| 確保 <mark>資訊一致</mark> :                       |                      |                     |
| 1. 系所名稱                                      | <mark>3</mark> . 研究  | 究生姓名                |
| 2 中文題目                                       |                      |                     |

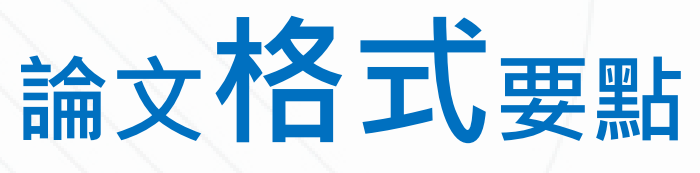

健 行 科 技 大 學 企業管理系碩士班 碩 士 論 文

書名頁

我是測試用的論文名稱:請和 Word 檔的書名頁保 持一致

The Title of the Paper I'm Using for Testing: Please Keep It Consistent with the Title Page of the Word File

> 研 究 生: 石謙慧 指導教授: 賈教授

中華民國一一四年四月

| 倫文口試委員會審定書                                   | i.                         |
|----------------------------------------------|----------------------------|
| 健行科技大學碩士班研究生<br>論文口試委員審定書                    | 研究                         |
| 本校 企業管理系 石謙慧 君 所提論文<br>是測試用的論文名稱:請和Word檔的書名頁 | 我是                         |
| <u> </u>                                     | 内容我是                       |
| 合於碩士資格水準,業經本委員會評審認可                          | 內谷我走<br>我是<br>內容我是         |
| ·····································        | 內容。我<br>四容。我<br>要內容我<br>我是 |
| 雨教授                                          | 內谷我走<br><b>關鍵詞:</b>        |
| 教授:                                          |                            |
| 任(所長): 丁支仔                                   |                            |
|                                              |                            |
| 中華民國一一四年四月一日                                 |                            |

口言

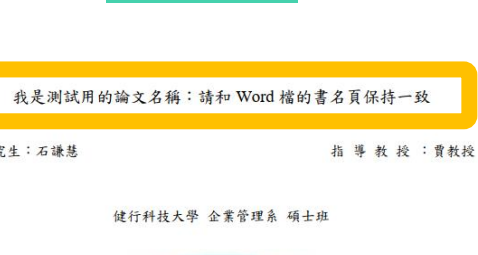

中文摘要

我是摘要內容我是摘要內容我是摘要內容,我是摘要內容,我是摘要內容我是摘要內容。我是摘要 內容我是摘要內容我是摘要內容。我是摘要內容我是摘要內容我是摘要內容,我是摘要 內容我是摘要內容。我是摘要內容我是摘要內容我是摘要內容。

摘要

我是摘要內容我是摘要內容我是摘要內容,我是摘要內容我是摘要內容。我是摘要 內容我是摘要內容我是摘要內容。

我是摘要內容我是摘要內容我是摘要內容,我是摘要內容,我是摘要內容我是摘要內容,我是摘要內容我是摘要內容我是摘要內容,我是摘要內容,我是摘要內容,我是摘要內容,我是摘要內容,我是摘要內容,我是捕要內容,我是捕要內容,我是捕要內容,我是捕要內容,我是捕要內容,我是捕要內容,我是捕要內容,我是捕要內容,我是捕要內容,我是捕要內容,我是捕要內容,我是捕要內容,我是捕要內容,我是捕要內容,我是捕要內容,我是捕要內容,我是捕要內容,我是捕要內容,我是捕要內容,

我是摘要內容我是摘要內容我是摘要內容,我是摘要內容,我是摘要內容我是摘要內容。我是摘要 內容我是摘要內容我是摘要內容。

關鍵詞:關鍵一、關鍵二

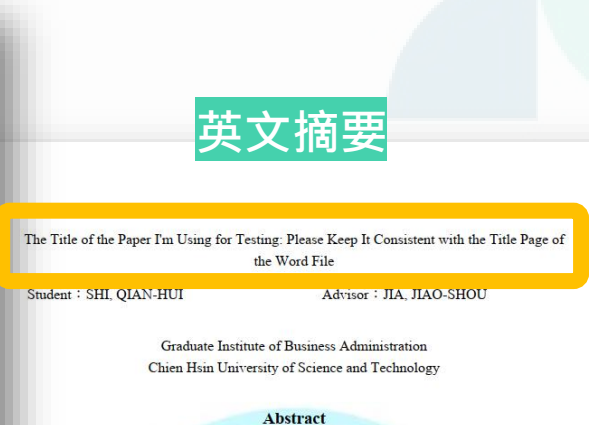

論文題目要一致!

I am the summary content I am the summary content I am the summary content, I am the summary content I am the summary content I am the summary content I am the summary content I am the summary content I am the summary content I am the summary content. I am the summary content, I am the summary content. I am the summary content. I am the summary content. I am the summary content. I am the summary content. I am the summary content. I am the summary content. I am the summary content. I am the summary content. I am the summary content. I am the summary content I am the summary content. I am the summary content. I am the summary content. I am the summary content. I am the summary content I am the summary content. I am the summary content I am the summary content. I am the summary content. I am the summary content I am the summary content. I am the summary content I am the summary content. I am the summary content I am the summary content. I am the summary content I am the summary content. I am the summary content I am the summary content. I am the summary content I am the summary content. I am the summary content I am the summary content. I am the summary content I am the summary content. I am the summary content I am the summary content. I am the summary content I am the summary content. I am the summary content I am the summary content I am the summary

I am the summary content I am the summary content I am the summary content, I am the summary content I am the summary content. I am the summary content I am the summary content.

I am the summary content I am the summary content I am the summary content, I am the summary content I am the summary content I am the summary con

I am the summary content I am the summary content I am the summary content, I am the summary content I am the summary content I am the summary content I am the summary content.

Keywords : Key1, Key2

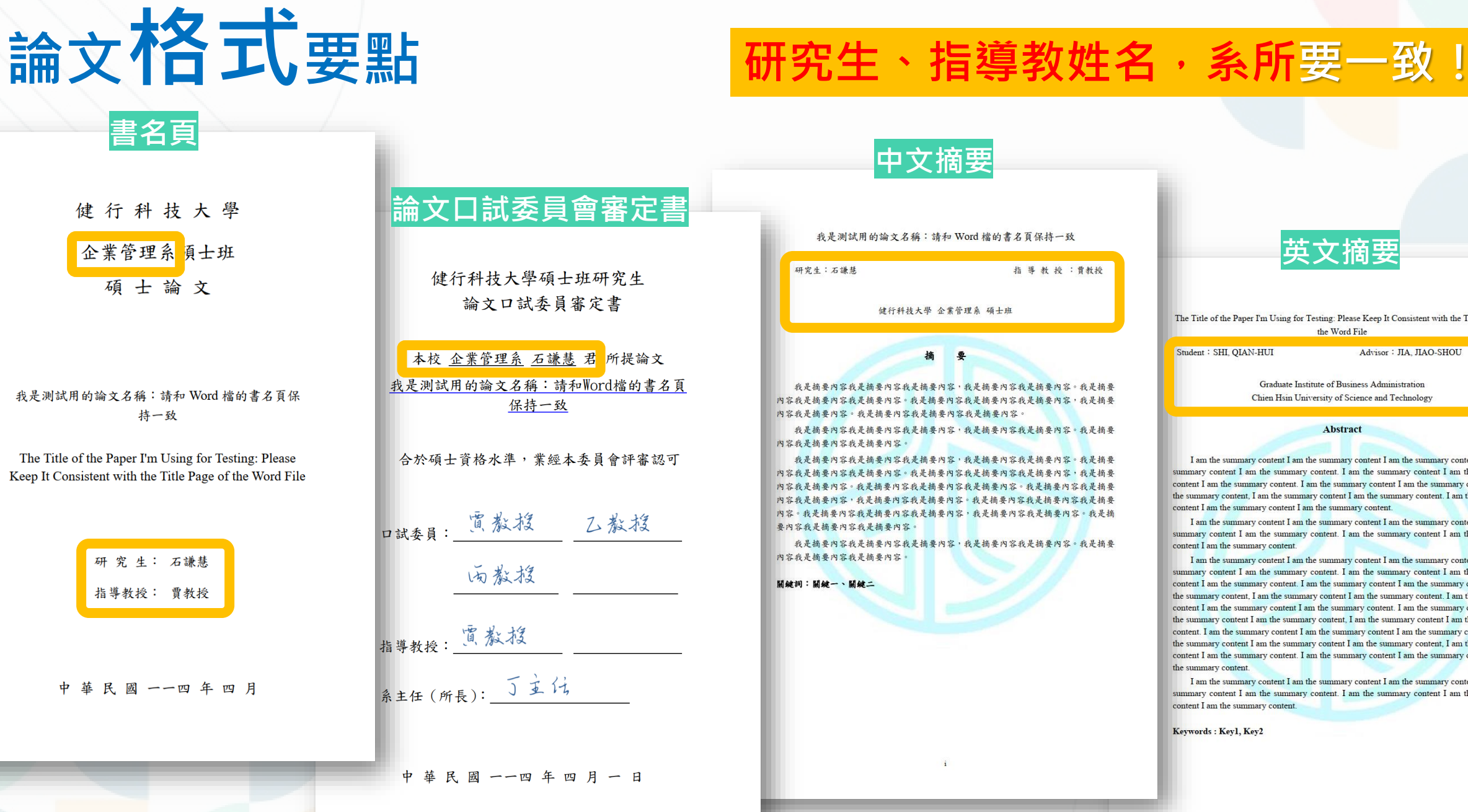

#### 英文摘要 The Title of the Paper I'm Using for Testing: Please Keep It Consistent with the Title Page of the Word File Student : SHL OLAN-HUI Advisor : JIA, JIAO-SHOU Graduate Institute of Business Administration Chien Hsin University of Science and Technology Abstract

I am the summary content I am the summary content I am the summary content, I am the summary content I am the summary content. I am the summary content I am the summary content I am the summary content. I am the summary content I am the summary content I am the summary content, I am the summary content I am the summary content. I am the summary content I am the summary content I am the summary content.

I am the summary content I am the summary content I am the summary content, I am the summary content I am the summary content. I am the summary content I am the summary content I am the summary content.

I am the summary content I am the summary content I am the summary content, I am the summary content I am the summary content. I am the summary content I am the summary content I am the summary content. I am the summary content I am the summary content I am the summary content, I am the summary content I am the summary content. I am the summary content I am the summary content I am the summary content. I am the summary content I am the summary content I am the summary content, I am the summary content I am the summary content. I am the summary content I am the summary content I am the summary content. I am the summary content I am the summary content I am the summary content, I am the summary content I am the summary content. I am the summary content I am the summary content I am the summary content.

I am the summary content I am the summary content I am the summary content, I am the summary content I am the summary content. I am the summary content I am the summary content I am the summary content.

Keywords : Keyl, Key2

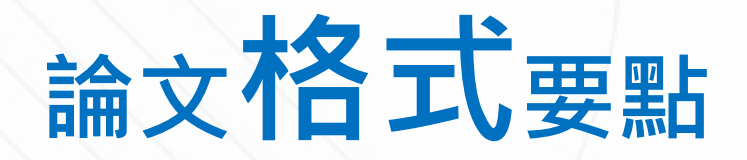

### 裝訂次序、目錄、頁碼、浮水印

確保資訊正確、一致:目錄和實際頁碼一致

|                  | 項目        | 浮水印          | 頁碼         | 備註     | 電子           | 紙本           |
|------------------|-----------|--------------|------------|--------|--------------|--------------|
| 1                | 封面(含書背)   | 無            | 無          | 限一頁    | 無            | $\checkmark$ |
| 2                | 書名頁       | 無            | 無          | 限一頁    | $\checkmark$ | $\checkmark$ |
| 3                | 論文口試委員審定書 | 無            | 無          | 限一頁    | $\checkmark$ | $\checkmark$ |
| 4                | 中文摘要      | $\checkmark$ | i          | 限一頁    | $\checkmark$ | $\checkmark$ |
| 5                | 英文摘要      | $\checkmark$ | ii         | 限一頁    | $\checkmark$ | $\checkmark$ |
| 6                | 志謝        | $\checkmark$ | 羅馬數字(iii~) | 另起一頁開始 | $\checkmark$ | $\checkmark$ |
| 7                | 目錄        | $\checkmark$ | 羅馬數字(續編)   | 另起一頁開始 | $\checkmark$ | $\checkmark$ |
| 8                | 表目錄       | $\checkmark$ | 羅馬數字(續編)   | 另起一頁開始 | $\checkmark$ | $\checkmark$ |
| 9                | 圖目錄       | $\checkmark$ | 羅馬數字(續編)   | 另起一頁開始 | $\checkmark$ | $\checkmark$ |
| 10               | 縮寫、符號說明   | $\checkmark$ | 羅馬數字(續編)   | 另起一頁開始 | $\checkmark$ | $\checkmark$ |
| 11               | 論文本文      | $\checkmark$ | 阿拉伯數字(1~)  | 另起一頁開始 | $\checkmark$ | $\checkmark$ |
| <mark>1</mark> 2 | 參考文獻      | $\checkmark$ | 阿拉伯數字(續編)  | 另起一頁開始 | $\checkmark$ | $\checkmark$ |
| 13               | 附錄        | $\checkmark$ | 阿拉伯數字(續編)  | 另起一頁開始 | $\checkmark$ | $\checkmark$ |
| 14               | 簡歷        | $\checkmark$ | 阿拉伯數字(續編)  | 另起一頁開始 | $\checkmark$ | $\checkmark$ |
| 15               | 封底        | 無            | 無          | 空白頁    | 無            | $\checkmark$ |

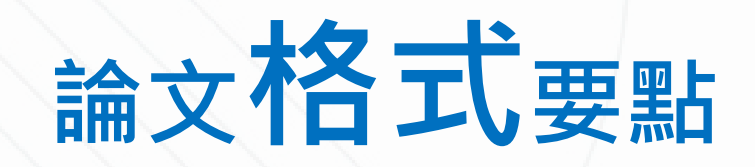

### 圖表編排

- 1. 編號、名稱位置:**表上圖下**,置中
- 2. 資料來源及說明:一律表或圖下方,置中
- 3. 橫式排版方向

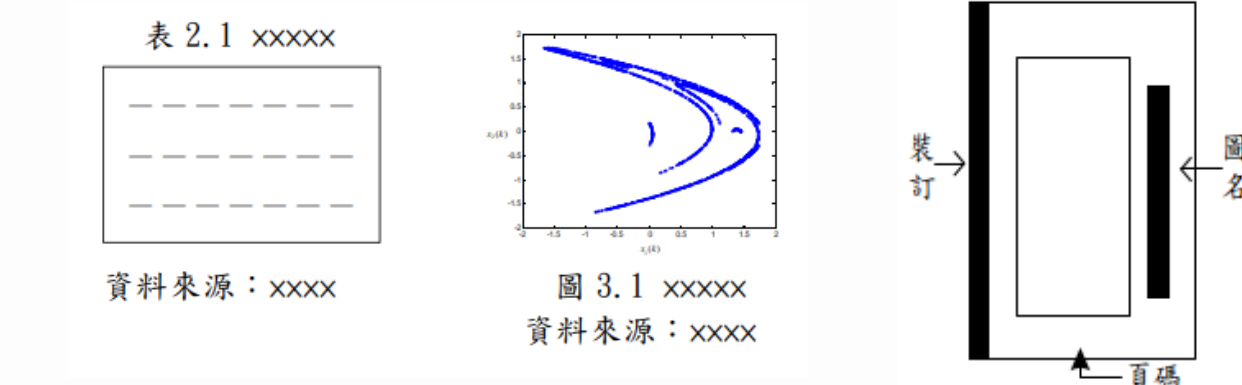

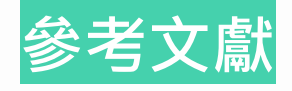

- 1. 先列中文文獻,後列英文文獻
- 2. 中英文文獻編號應連貫成一體系

※可中/英文獻分別排序(可使用word排序工具a→z),再加上項目編號!

 引用格式(須斜體的部份)請注意文獻類型差異 (書籍/期刊...等)

### 簡歷

**勿填入**敏感**個資。**(如身分證字號、手機、戶籍地址等)

(5) 書籍格式:

①書籍格式 A:

作者(年代)。書名。出版地點:出版商。

Author, A. A. (year). Book title. Location: Publisher.

(6) 期刊論文格式:

①期刊格式A:

作者(年代)。文章名稱。期刊名稱,期別,頁別。

Author, A. A., Author, B. B., and Author, C. C. (1999). Title of article. *Title of Periodical*,*xx*(xx), xxx-xxx.

論文格式要點

### 圖表編排

- 1. 編號、名稱位置:表上圖下,置中
- 2. 資料來源及說明:一律表或圖下方,置中
- 3. 橫式排版方向

### 參考文獻

先列中文文獻,後列英文文獻
 中英文文獻編號應連貫成一體系

※ 可中/英文獻分別排序 (可使用word排序工具a→z),再加上項目編號

3. 引用格式 (須斜體的部份) 請注意**文獻類型差異** (書籍/期刊...等)

### 簡歷

**勿填入**敏感**個資。**(如身分證字號、手機、戶籍地址等)

| 中文   | 形分                                                                                                    |
|------|----------------------------------------------------------------------------------------------------|
| [1]  | 毛政仁(2010)。網路口碑與沉迷經驗對線上遊戲持續使用意圖之研究-以科技準備度為干擾變數。大同大學資訊經營學系(所)碩士論文,台北市。取自<br>https://hdl.handle.net/11296/3axcwf                                                                                                    |
| [2]  | 吳力源(2005)。以服務品質與知覺價值模式探討影響玩家再消費之因素:以台<br>灣大型線上遊戲(MMORPG)為例。銘傳大學傳播管理研究所碩士班碩士論文,台<br>北市。 取自 https://hdl.handle.net/11296/cn4gut                                                                                                    |
| [3]  | 『正生(2015)。創意・創業一決勝手遊,少數玩家點出遊戲大問題。yahoo!新<br>引,西元 2015 年 10 月 21 日發布。取自<br>ttps://tw.news.yahoo.com/%E5%89%B5%E6%84%8F-%E5%89%B5%E6%A5%AD-<br>%E6%B1%BA%E5%8B%9D%E6%89%8B%E9%81%8A-<br>%E5%B0%91%E6%95%B8%E7%8E%A9%E5%AE%B6%E9%BB%9E%E5%87%BA<br>%E9%81%8A%E6%88%B2%E5%A4%A7%E5%95%8F%E9%A1%8C-215008802<br>inance.html |
| [4]  | 紀錦嬑(2021)。社群媒體連載輕小說使用動機對體驗行銷、體驗價值及顧客忠<br>誠度之影響。國立臺灣藝術大學圖文傳播藝術學系碩士論文,新北市。取自<br>https://hdl.handle.net/11296/mq688j                                                                                                    |
| [5]  | 陳春安、李政達、楊蓓涵(2013)。體驗價值、滿意度與行為意圖之關係研究-以<br>遊客參觀赤崁摟為例。南臺學報,第38卷,第4期,頁255-272。                                                                                                    |
| [6]  | 陳寬裕(2017)。應用統計分析:SPSS 的運用。五南圖書出版股份有限公司,台<br>北市。                                                                                                    |
| [7]  | 易念文(2020)。口碑行銷有助管理網路聲譽,培養品牌信任感,讓顧客樂於談<br>會你。數位時代,西元 2020 年 10 月 22 日發布,取自<br>ttps://www.bnext.com.tw/article/59744/wom-brand                                                                                                    |
| [8]  | XXXXXXXXX                                                                                                    |
| [9]  | XXXXXXXXX                                                                                                    |
| [10] | xxxxxxxxx                                                                                                    |
| 英文   | 形分                                                                                                    |
| [11] | Chen, S.C., Yen, D.C., & Hwang, M.I. (2012). Factors influencing the continuance intention to the usage of Web 2.0: An empirical study. Computers in Human Behavior, 28(3), pp.933-941                                                                                                    |
| [12] | Dodds, W.B. & Monroe, K.B. (1985). The Effects of Brand and Price Information on<br>Subjective Product Evaluations, Advances in Consumer Research, 12(5), pp. 85-90                                                                                                    |

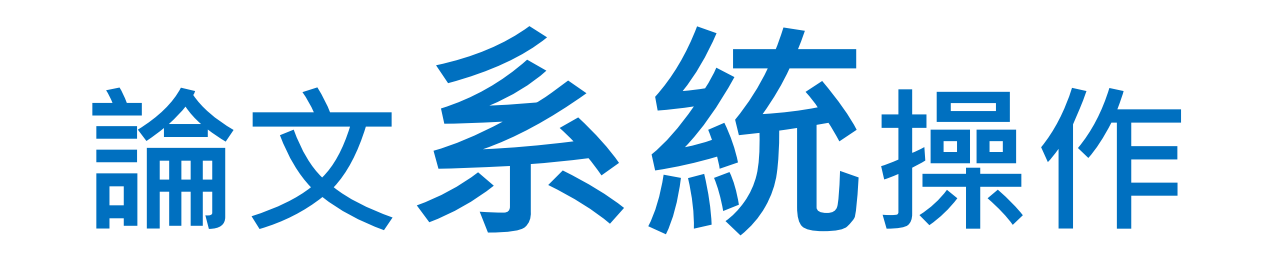

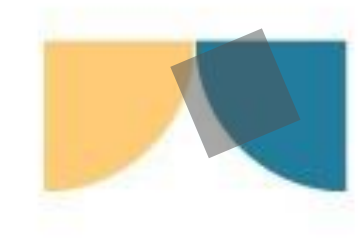

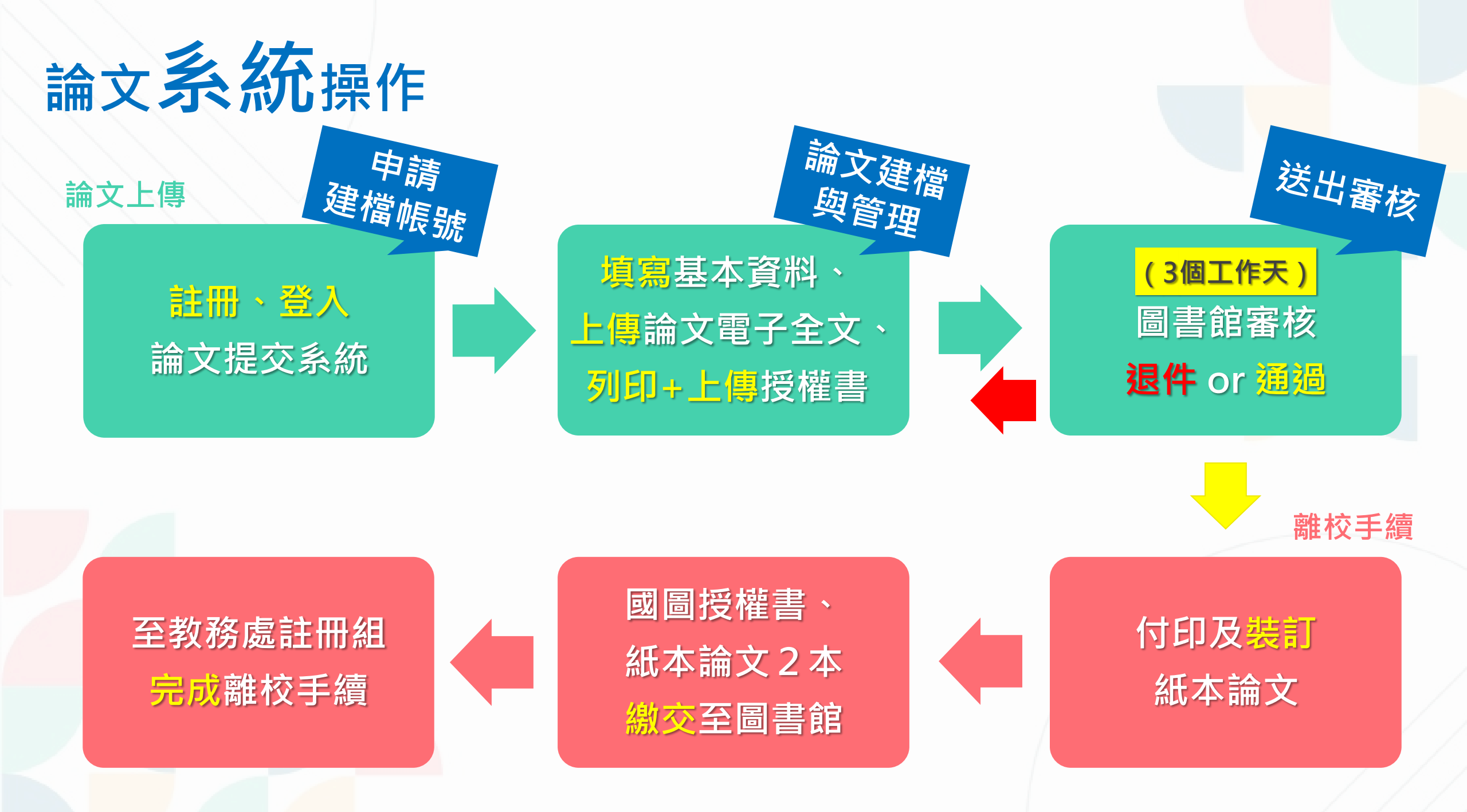

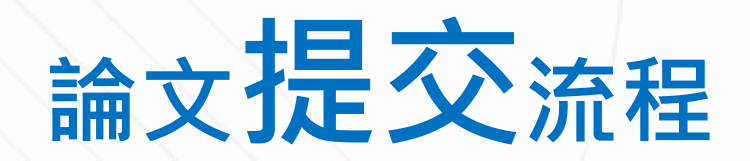

# ✓論文提交資料

離校單、論文格式審查表

(平裝,封面:淡藍色 A4 150磅 雲彩紙)

2. 健行授權書、國圖授權書

1. 紙本論文2本

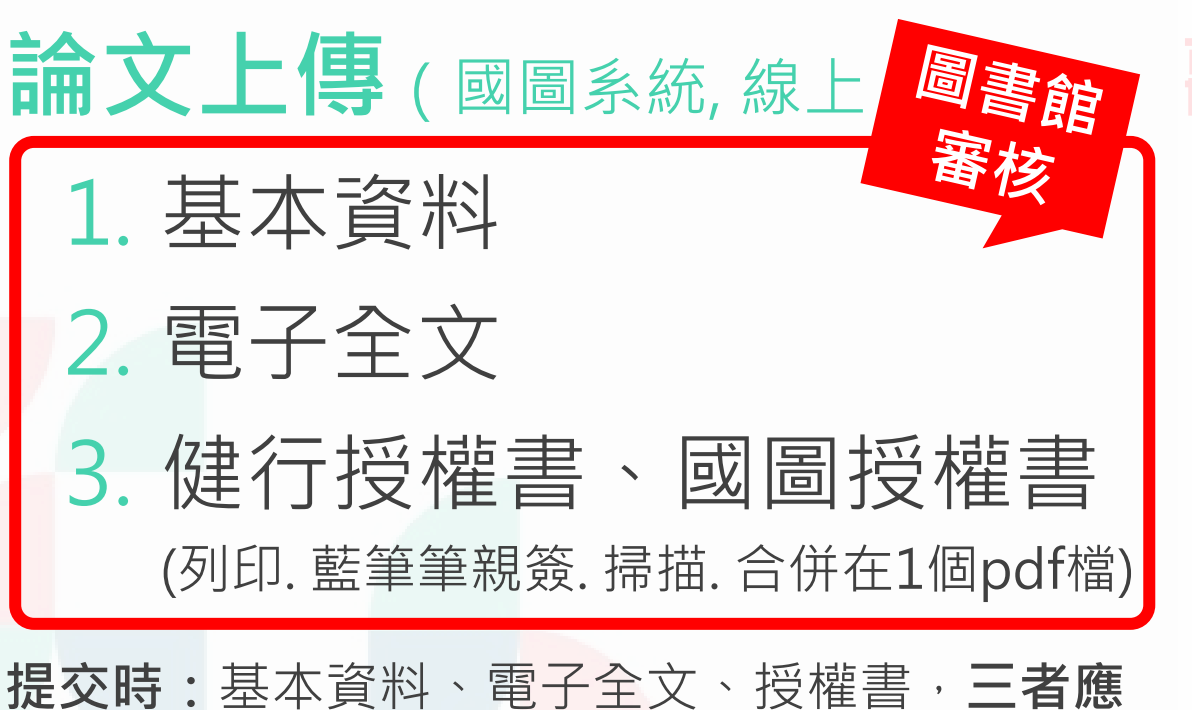

**提父時:**墨本資料、電子全又、授櫂書,**二者應** 符合格式正確、資訊完整、內容一致!

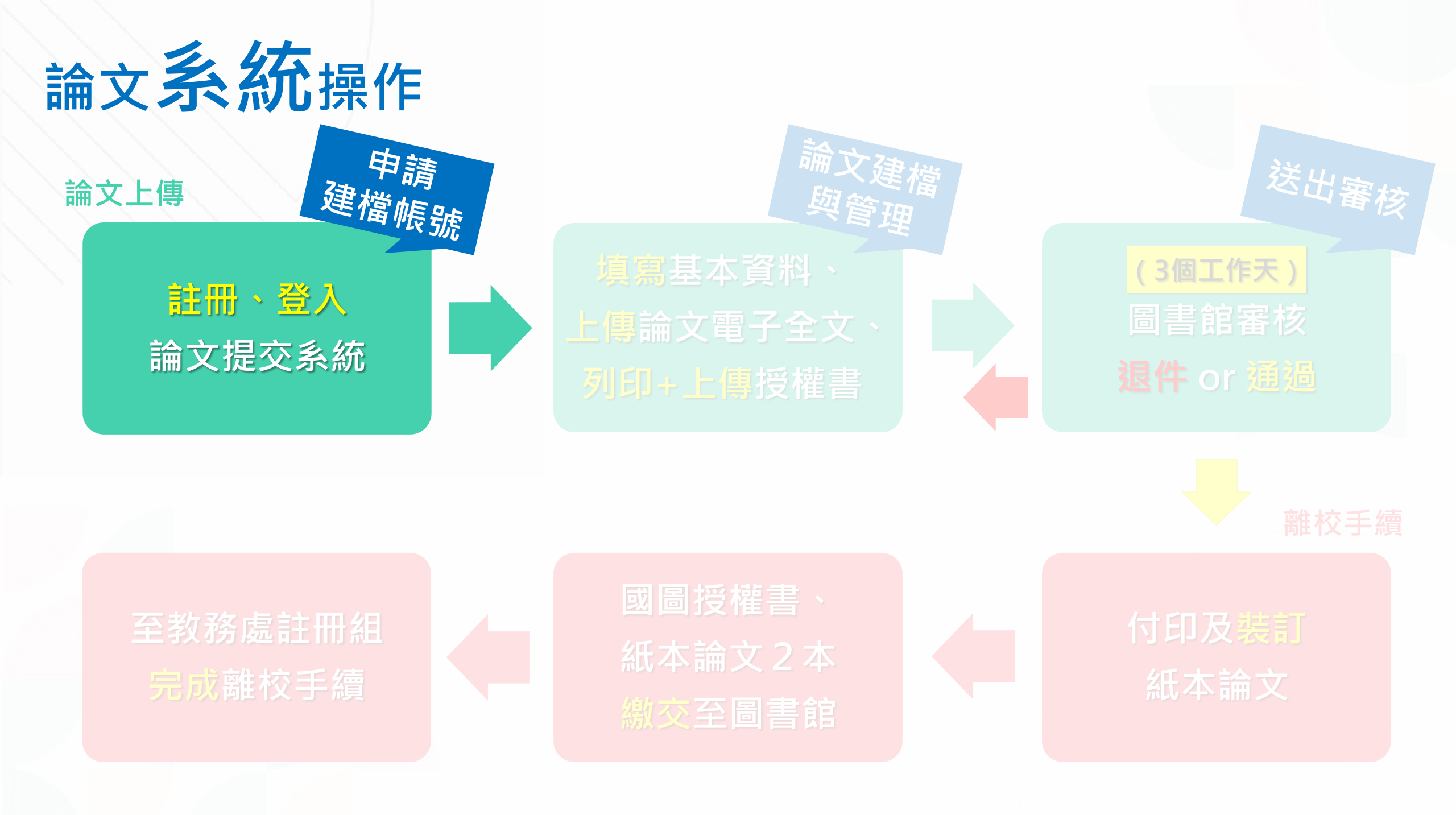

| 文 <b>系統</b> 操作                                          |                        |                    |            |                                          |     |
|---------------------------------------------------------|------------------------|--------------------|------------|------------------------------------------|-----|
| ○ 健行科技大學圖書館                                             |                        | English 網站地圖       | 健行首頁       | 讀者登入                                     |     |
| Chien Hsin University of Science and Technology Library |                        | 新生 大學部             | 碩士班 教師 職員  | 員工校友其他                                   |     |
| 讀者專區 <b>~</b> / 館藏資源 <b>~</b> / 講習與                     | 活動公告 🗸 🛛 / 🛛 研究生事區 🗸 🏑 | / 健行藝廊 ~ / KMOVIE電 | 影網 / 關於2   | 本館 ~                                     |     |
| 現在位置:首頁 > 研究生専區 > 論文提交                                  | 論文流程                   |                    | 友調         | 善善善善善善善善善善善善善善。 医白白白白白白白白白白白白白白白白白白白白白白白 |     |
|                                                         | 論文比對                   |                    |            |                                          |     |
| 論文捍态                                                    | 論文提交                   |                    |            |                                          |     |
|                                                         | 論文宣導講義                 |                    |            |                                          |     |
| 電子學位論文提交系統                                              | 調入吊見问起                 |                    |            |                                          |     |
| ●資料來源:健行科技大學圖書館 ○日期:2022/03/29                          |                        |                    |            |                                          |     |
| 國家圖書館論文提交系統網址:https://cloud.                            | ncl.edu.tw/uch/        |                    |            |                                          |     |
| 一、首次使用需註冊·註冊流程:                                         |                        | 健行圖書館              | 谊→研孚       | と生事の                                     | -   |
| 1. 點選上方網址,再點選「申請建檔帳號」,以sip帳號                            | <sup>它</sup> 密碼登入。     | 論文提交-              | →國圖措       | 是交系統                                     | 充紙  |
| 2. 輸入個人基本資料後,按「確定申請」即完成。                                |                        | (https://cloud.    | ncl.edu.tw | /uch/inde                                | x.p |
| 、 論又電子檔提交流程介紹                                           |                        |                    |            |                                          |     |

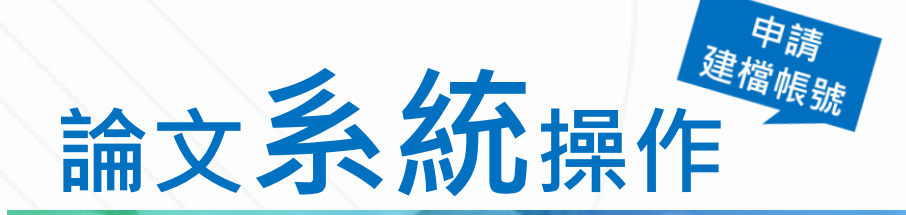

### 健行科技大學 博碩士論文系統

**最新消息** Nows

臺灣博碩士論文知識加值系統(NDLTD in Taiwan) 圖書館首頁

| ● 申請建檔帳號 |
|----------|
|----------|

Register

- 論文建檔與管理
   Submission
- 論文查詢

Search

- 列印論文摘要表
  - **Print Abstract**
- 最新消息

News

🔵 建檔流程

**Upload Workflow** 

● 建檔說明

| 電子學位論文建檔與管理說明 (2021-12-15 | ·)                 |
|---------------------------|--------------------|
| 一、申請建檔帳號:                 |                    |
| 1. 以學校電子郵件帳號密碼            | 登入系統               |
| 2. 填寫個人基本資料               |                    |
| 二、論文建檔與管理:                |                    |
| 1.填寫論文基本資料                |                    |
| 2. 上傳論文電子檔及設定論            | 文全文授權方式與開放時間       |
| 三、列印及上傳論文授權書:             |                    |
| 授權書列印並正楷親筆簽名              | 後,請自行拍照、掃描,轉成PDF檔, |
| 再上傳授權書。                   |                    |
| 四、送出審核:                   |                    |

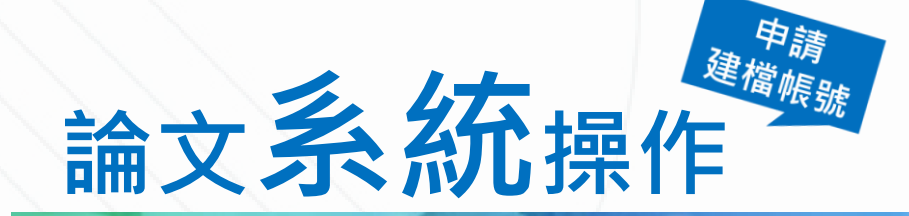

### 健行科技大學 博碩士論文系統

### 首次使用請點選「申請建檔帳號」進行註冊

臺灣博碩士論文知識加值系統(NDLTD in Taiwan) | 圖書館首頁

#### 申請建檔帳號

Register

○ 論文建檔與管理

Submission

🔵 論文查詢

Search

● 列印論文摘要表

**Print Abstract** 

● 最新消息

News

🔵 建檔流程

**Upload Workflow** 

🔵 建檔說明

#### 申請帳號 Register

National Digital Library of

Theses an<u>d Dissertations in Taiwa</u>n

### 輸入學校email帳密註冊啟用

Go

帳號(Account):學校核發之E-m 密碼(Password):Password

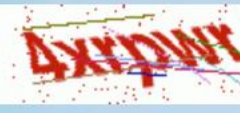

驗證碼(CAPTCHA): 請輸入驗證碼

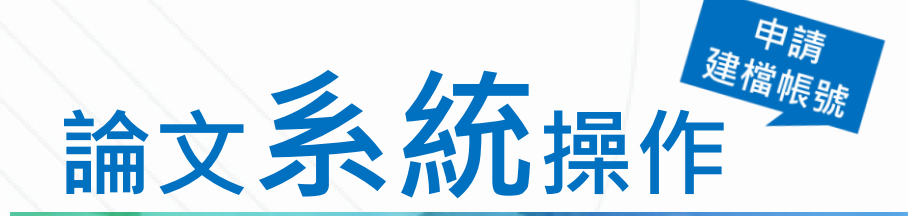

### 健行科技大學 博碩士論文系統

### 已有帳密請點選「論文建檔與管理」進行登入

申請建檔帳號 Register 論文建檔與管理 Submission 🔵 論文查詢 Search ● 列印論文摘要表 Print Abstract ● 最新消息 News ● 建檔流程 **Upload Workflow** 

● 建檔說明

論文建檔與管理 Submission

National Digital Library of Theses and Dissertations in Taiwan

| 帳號(Account):         |    |
|----------------------|----|
| 密碼(Password):        |    |
| rpw5ba               | Go |
| 驗證碼(CAPTCHA): 請輸入驗證碼 |    |

臺灣博碩士論文知識加值系統(NDLTD in Taiwan)

圖書館首頁

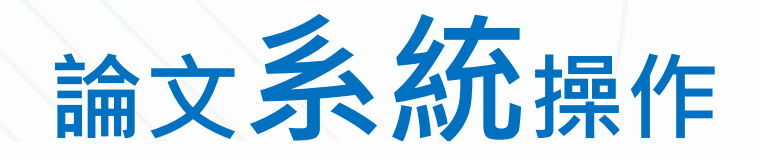

### 註冊、登入 論文提交系統

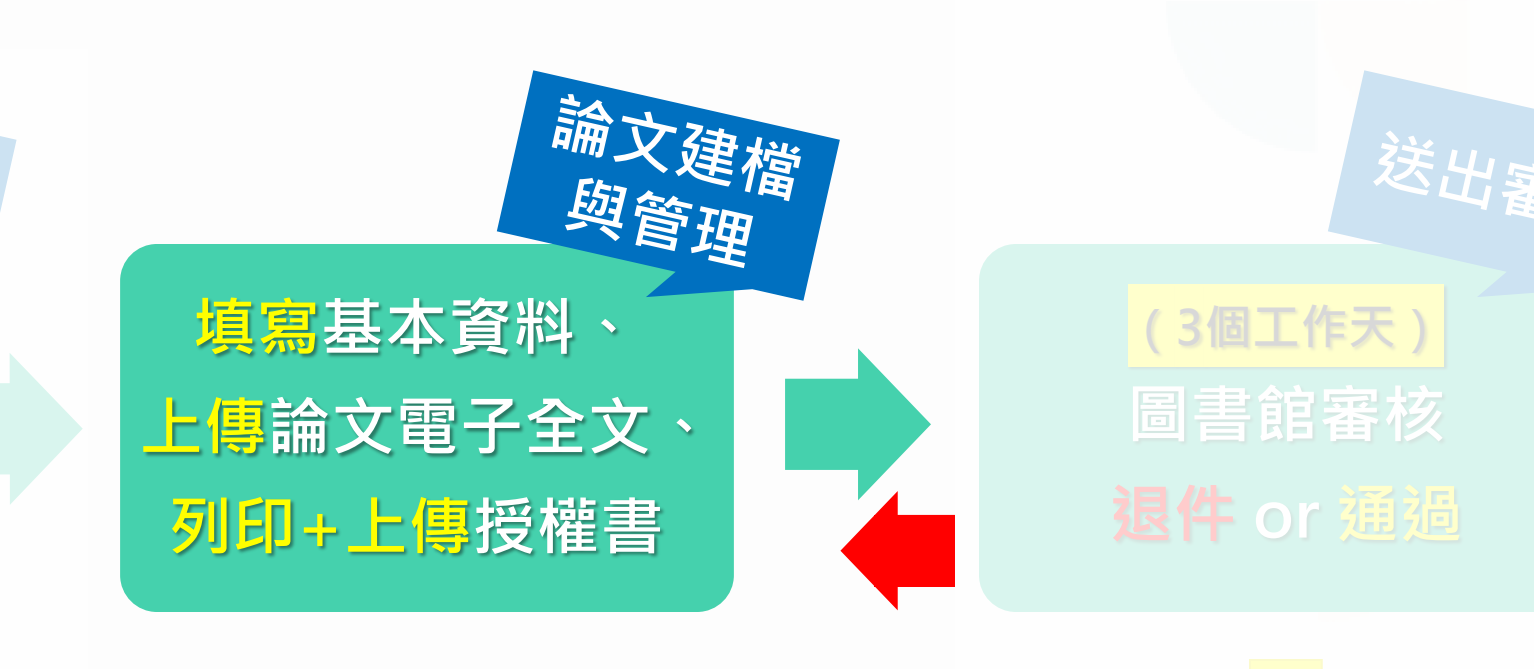

### 至教務處註冊組 完成離校手續

### 國圖授權書、 紙本論文2本 繳交至圖書館

### 付印及裝訂 紙本論文

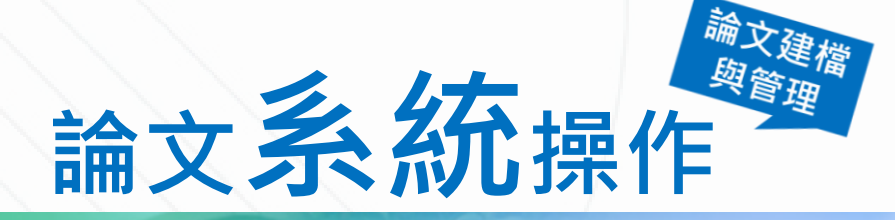

| 輸入論文資料 🕞 上傳全文 | 送出審核 🕞 審核通過                             |                                                                      | 中文版             | / English 常見問題 | 操作手冊下載       | 石謙慧(測試) | 您好! | 登 |
|---------------|-----------------------------------------|----------------------------------------------------------------------|-----------------|----------------|--------------|---------|-----|---|
| 論文檢測          |                                         | (框键建立口期 Account prestion date : 2                                    | 2025.02.06.)    |                |              |         |     |   |
| 論文檢測          | 1 珍 文 貝 科 紅 色 * 號 為 必 填 欄 位             | (帳號建立日期 Account creation date . 2                                    | 2025-03-06 )    |                |              |         |     |   |
| 論文建檔          | 欄位                                      |                                                                      | 內容              |                |              |         |     |   |
| stepl論文建檔     | * 論文種類:                                 |                                                                      |                 |                |              |         |     |   |
| step2上傳全文     |                                         | <ul> <li>○ 代替論义:技術報告(應用科技規)</li> <li>○ 代替論文:作品補同書面報告(藝術類)</li> </ul> |                 |                |              |         |     |   |
| step3列印及上傳授權書 |                                         | ○ 代替論文:成就證明連同書面報告(體育運動類                                              | )               |                |              |         |     |   |
| step4送出審核     |                                         | ○ 代替論文:專業實務報告(專業實務類)                                                 |                 |                |              |         |     |   |
| 其他功能          | 帳號:                                     | 113UCH00457007                                                       |                 |                |              |         |     |   |
| 論文更動紀錄        | *密碼:                                    | 保持空白則密碼不變;重設密碼時,請避免使用                                                | 月以下特殊字元符號:單引號   | (')、雙引號(")、空   | ≧格、斜線(/ \)   | 、大於(>)、 | 小方  |   |
| 修改個人資料        | * #Ł-Q ·                                | 保持空日則密碼不變;重設密碼時,請避免使用以下<br>「云譁彗(測試)                                  | 特殊字元符號:單引號(')、雙 | 引號(")、空格、斜線    | (/ \)、大於(>)、 | 、小於(<)。 |     |   |
| 常見問題          | 四日 · 四日 · 四日 · 四日 · 四日 · 四日 · 四日 · 四日 · | 但不能(例此)                                                              |                 |                |              |         |     |   |
| 聯絡我們          | - <del> </del>                          | 使门147双八子<br>                                                         |                 |                |              |         |     |   |
| 登出系統          | ホロ・                                     |                                                                      |                 |                |              |         |     |   |
|               | ● ● ● ● ● ● ● ● ● ● ● ● ● ● ● ● ● ● ●   |                                                                      | 輸入              | 指道教授           | <b>浴</b> 料   |         |     |   |
|               | 学册・                                     | 740004 4004                                                          |                 |                | シュート ドメナ     | _       |     |   |
|               | ₽₩₩₩₩₩₩₩₩₩₩₩₩₩₩₩₩₩₩₩₩₩₩₩₩₩₩₩₩₩₩₩₩₩₩₩₩   |                                                                      |                 | 下方:顺           | 议1111-       | ۲٦      |     |   |
|               | * E-mail :                              | qnsni@ucn.edu.tw                                                     |                 |                |              |         |     |   |
|               | 主要指導教授:                                 |                                                                      |                 | 修改儲存           |              |         |     |   |
|               | 主要指導教授E-Mail:                           |                                                                      |                 |                |              |         |     |   |

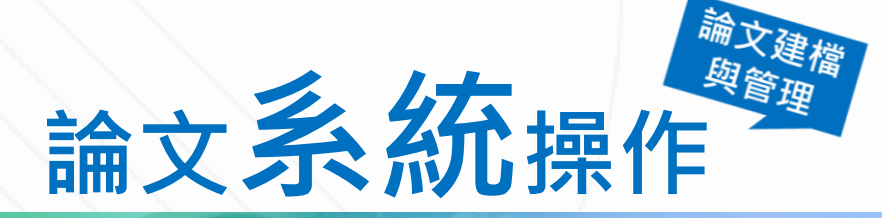

| 輸入論文資料 🕞 上傳全文 🕀                                                                                                    | 送出審核 🕞 審核通過                                | 中文版 / English | 常見問題操作手冊下載 石謙慧(測試) 您好! 登 |
|----------------------------------------------------------------------------------------------------|--------------------------------------------|---------------|--------------------------|
| ▶ 論文檢測                                                                                                    | step1論文建增 倘若你右論文建增成束核的相關問題,恆語涇泾系所辦公安或團聿節。  |               |                          |
| ● 論文檢測                                                                                                    | SUPT :···································· |               |                          |
| ▶ 論文建檔                                                                                                    | 新增資料點選此按鈕,以新增您的論文資料                        |               |                          |
| Step1論文建檔                                                                                                    | 基本資料 中外文摘要 目錄 參考文獻                         |               |                          |
| step2上傳     c     c | 論文種類:                                      |               |                          |
| 點選「step1諦                                                                                                    | <b>```新增資料」</b>                            |               |                          |
| ● step4送出審核                                                                                                    | 論文中文名稱:                                    |               |                          |
| ▶ 其他功能                                                                                                    | 論文外文名稱:                                    |               |                          |
| ● 論文更動紀錄                                                                                                    | 指導教授:                                      |               |                          |
| ● 修改個人資料                                                                                                    | 指導教授E-mail:                                |               |                          |
| ● 常見問題                                                                                                    | 口試委員:                                      |               |                          |
| ● 聯絡我們                                                                                                    | 口試日期:                                      |               |                          |
| ● 登出系統                                                                                                    | 學位類別:                                      |               |                          |
|                                                                                                    | 院校名稱:                                      |               |                          |
|                                                                                                    | 系所名稱:                                      |               |                          |
|                                                                                                    | 每一日日日日日日日日日日日日日日日日日日日日日日日日日日日日日日日日日日日日     |               |                          |
|                                                                                                    | 論文出版年:                                     |               |                          |
|                                                                                                    | 學號:                                        |               |                          |
|                                                                                                    | 語文別:                                       |               |                          |
|                                                                                                    | 論文頁數:                                      |               |                          |

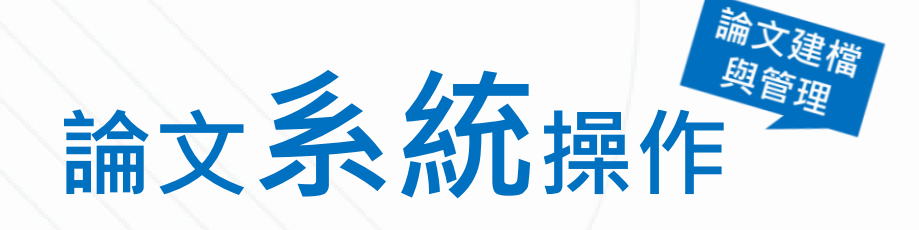

### 4個分頁都要填!

|           | 修改資料                                                                                                    |
|-----------|----------------------------------------------------------------------------------------------------|
| 基本資料中外文摘  | 要  目録  参考文獻                                                                                                  |
| *論文種類:    | ● 學術論文                                                                                                    |
|           | ○ 代替論文:技術報告(應用科技類)                                                                                           |
|           | ○ 代替論文:作品連同書面報告 (藝術類)                                                                                        |
|           | ○ 代替論文:成就證明連同書面報告(體育運動類)                                                                                     |
|           | ○ 代替論文:專業實務報告(專業實務類)                                                                                         |
| * 研究生中文名: | 石謙慧(測試)                                                                                                    |
| * 研究生外文名: | 、外文姓名格式,請參考護照上之正確英文姓名填寫,姓在前、名字在後,並請大寫。範例:王小明 WANG, XIAO-MING 或 WANG, SIAO-MING 。                             |
|           | SHI, QIAN-HUI                                                                                                |
| * 論文中文名稱: | 我是測試用的論文名稱:請和Word檔的書名頁保持一致                                                                                   |
| * 論文外文名稱: | 外文名稱首字必須大寫                                                                                                   |
|           | The Title of the Paper I'm Using for Testing: Please Keep It Consistent with the Title Page of the Word File |
|           | 詰百接複製Word模論文題日貼                                                                                              |
|           |                                                                                                    |
|           |                                                                                                    |

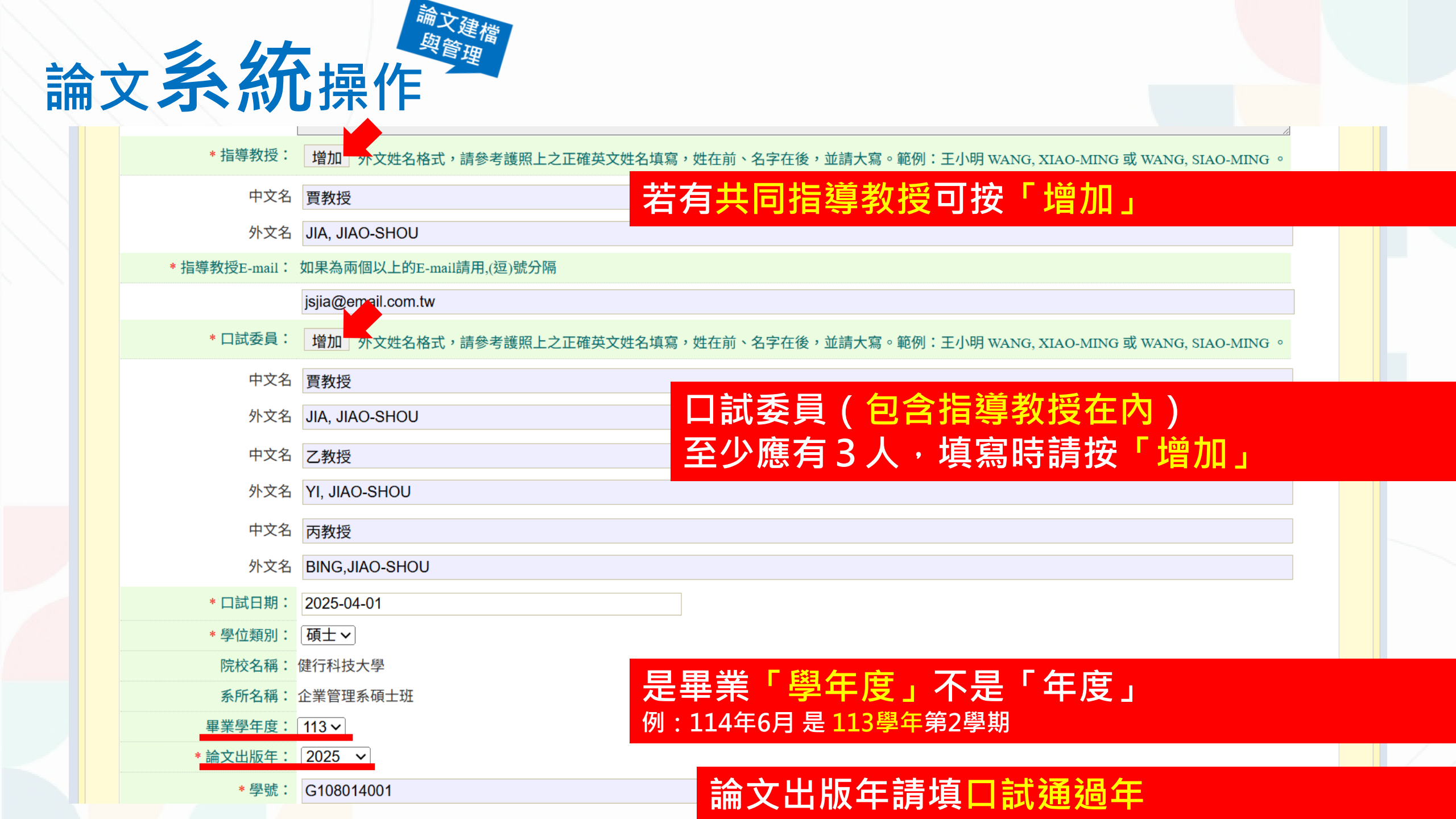

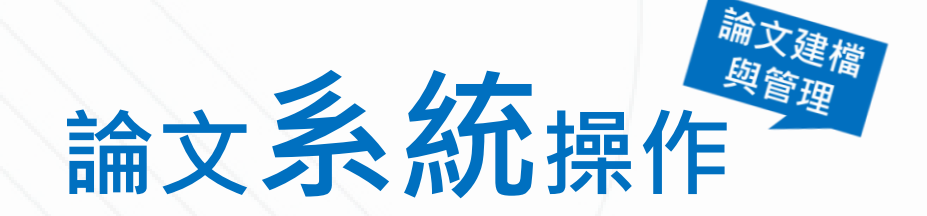

| · •=======          |                                            |  |
|---------------------|--------------------------------------------|--|
| *                   | ₩₩₩₩₩₩₩₩₩₩₩₩₩₩₩₩₩₩₩₩₩₩₩₩₩₩₩₩₩₩₩₩₩₩₩₩₩      |  |
| * 論文頁數:             |                                            |  |
| * 中文關鍵詞:            | 増加、一欄僅限一個關鍵詞                               |  |
|                     | 關鍵一                                        |  |
|                     | 關鍵二                                        |  |
| * 外文關鍵詞:            |                                            |  |
|                     | Key1 A · · · · · · · · · · · · · · · · · · |  |
|                     | Key2                                       |  |
| 數位影音資料:             | 增加 例如:已上傳到 Youtube 等影音平台之個人畢業專題或影音作品等。     |  |
|                     | 名稱:                                        |  |
|                     | 網址:                                        |  |
| * E-mail:           | qhshi@uch.edu.tw                           |  |
| DOI :               |                                            |  |
| ORCID或ResearchGate: | 增加 格示範例: orcid.org/0000-0001-7598-1139     |  |
|                     |                                            |  |
| Facebook:           | · · · · · · · · · · · · · · · · · · ·      |  |
| IG :                | ·····································      |  |
|                     |                                            |  |

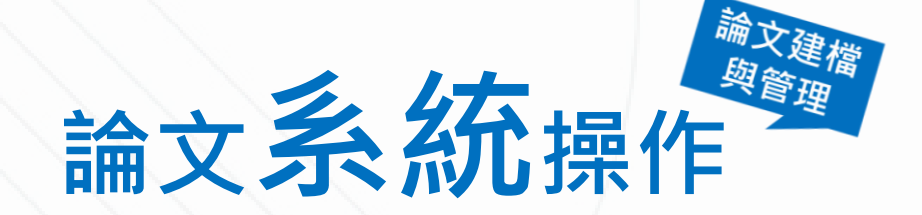

基本資料 中外文摘要 目錄 參考文獻

入间安 口虾

#### 紅色\*號為必填欄位

#### \* 論文中文摘要:

### 請直接複製Word檔摘要內容貼上 (不要複製pdf,會斷行)

我是摘要內容我是摘要內容我是摘要內容,我是摘要內容我是摘要內容。我是摘要內容我是摘要內容 我是摘要內容。我是摘要內容我是摘要內容我是摘要內容,我是摘要內容我是摘要內容。我是摘要內 容我是摘要內容我是摘要內容。 我是摘要內容我是摘要內容我是摘要內容,我是摘要內容我是摘要內容。我是摘要內容我是摘要內容 我是摘要內容。 我是摘要內容我是摘要內容我是摘要內容,我是摘要內容我是摘要內容。我是摘要內容我是摘要內容

我是摘要內容。我是摘要內容我是摘要內容我是摘要內容,我是摘要內容我是摘要內容。我是摘要內 容我是摘要內容我是摘要內容。我是摘要內容我是摘要內容我是摘要內容,我是摘要內容我是摘要內

#### \* 論文外文摘要:

I am the summary content I am the summary content I am the summary content, I am the summary content I am the summary content. I am the summary content I am the summary content I am the summary content. I am the summary content I am the summary content. I am the summary content, I am the summary content I am the summary content. I am the summary content I am the summary content I am the summary content. I am the summary content I am the summary content, I am the summary content I am the summary content. I am the summary content I am the summary content I am the summary content. I am the summary content I am the summary content I am the summary content. I am the summary content I am the summary content. I am the summary content I am the summary content.

※ 請務必切換頁籤,填寫所有論文資料

- ※ 論文資料填寫完成後,請按下"資料暫存"或"資料存檔"鍵
- ※ 資料暫存功能於論文未建置完成時,供暫存使用,可於日後自行登入系統完成論文建檔

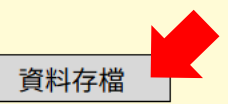

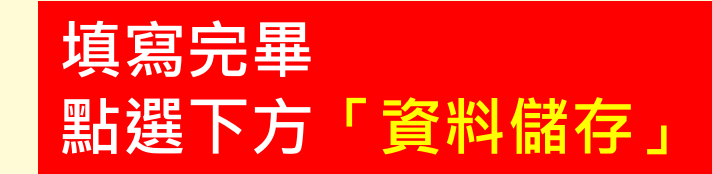

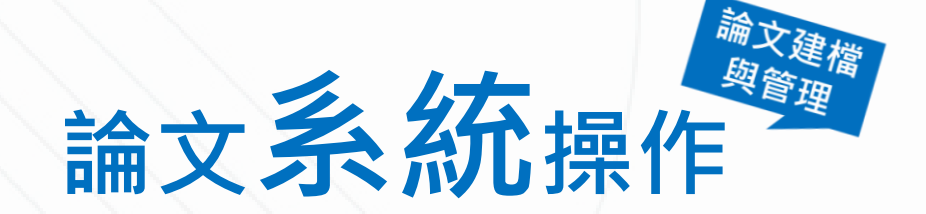

中外文摘要

目錄

參考文獻

基本資料

#### 請直接複製Word檔目錄內容貼上 (不用圖表目錄)

| 紅色*號為必填欄位                                                                               | · · · · · · · · · · · · · · · · · · ·                          |  |
|-----------------------------------------------------------------------------------------|----------------------------------------------------------------|--|
| * 論文目次:                                                                                 |                                                                |  |
| * 論又目次:<br>摘 要<br>Abstract<br>誌 謝<br>目 錄<br>表 目 錄<br>高 目 錄<br>第一章 約<br>1.1 研究<br>1.2 研究 | i<br>iii<br>iii<br>iv<br>vi<br>vi<br>者論 1<br>記背景與動機 1<br>記目的 2 |  |
| 1.3 研究<br>1.4 論文<br>第二章 2<br>2.1 標題<br>2.2 標題<br>2.3 標題<br>2.4 標題                       | E流程 3<br>(架構 4<br>文獻探討 5<br>夏AA 5<br>夏BB 6<br>夏CC 7<br>夏DD 8   |  |

※ 請務必切換頁籤,填寫所有論文資料

※ 論文資料填寫完成後,請按下"資料暫存"或"資料存檔"鍵

※ 資料暫存功能於論文未建置完成時,供暫存使用,可於日後自行登入系統完成論文建檔

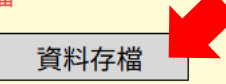

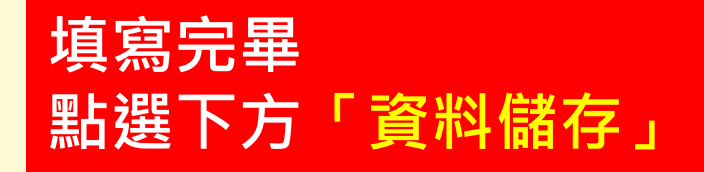

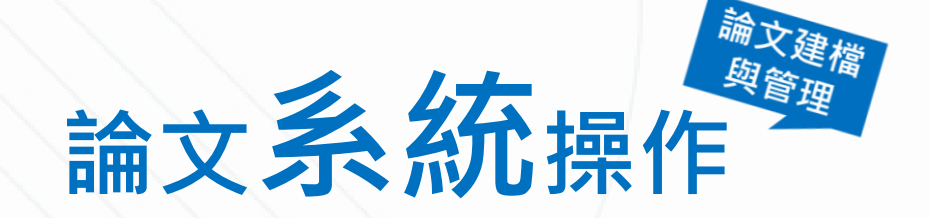

基本資料 中外文摘要 目錄

#### 紅色\*號為必填欄位

#### \* 論文參考文獻:

#### 請直接複製Word檔參考文獻內容貼上 (不要複製pdf·會斷行)

| 中文部分                                                                             |
|----------------------------------------------------------------------------------|
| [1] 毛政仁(2010)。網路口碑與沉迷經驗對線上遊戲持續使用意圖之研究-以科技準備度為干                                   |
| 擾變數。大同大學資訊經營學系(所)碩士論文,台北市。取自                                                     |
| https://hdl.handle.net/11296/3axcwf                                              |
| [2] 吴力源(2005)。以服務品質與知覺價值模式探討影響玩家再消費之因素:以台灣大型線                                    |
| 上遊戲(MMORPG)為例。銘傳大學傳播管理研究所碩士班碩士論文,台北市。 取自                                         |
| https://hdl.handle.net/11296/cn4gut                                              |
| [3] 邱正生(2015)。創意·創業-決勝手遊,少數玩家點出遊戲大問題。yahoo!新聞,西元                                 |
| 2015年10月21日發布。取自 https://tw.news.yahoo.com/%E5%89%B5%E6%84%8F-                   |
| %E5%89%B5%E6%A5%AD-%E6%B1%BA%E5%8B%9D%E6%89%8B%E9%81%8A-                         |
| %E5%B0%91%E6%95%B8%E7%8E%A9%E5%AE%B6%E9%BB%9E%E5%87%BA%E9%81%8A%E6%88%B2%E5%A4%A |
| 7%E5%95%8F%E9%A1%8C-215008802finance.html                                        |
| [4] 紀錦嬑(2021)。社群媒體連載輕小說使用動機對體驗行銷、體驗價值及顧客忠誠度之影                                    |
| 響。國立臺灣藝術大學圖文傳播藝術學系碩士論文,新北市。取自                                                    |
| https://hdl.handle.net/11296/mq688j                                              |
| [5] 陳春安、李政達、楊蓓涵(2013)。體驗價值、滿意度與行為意圖之關係研究-以遊客參觀                                   |
| 赤崁摟為例。南臺學報,第38卷,第4期,頁255-272。                                                    |

※ 請務必切換頁籤,填寫所有論文資料

※ 論文資料填寫完成後,請按下"資料暫存"或"資料存檔"鍵

※ 資料暫存功能於論文未建置完成時,供暫存使用,可於日後自行登入系統完成論文建檔

參考文獻

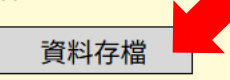

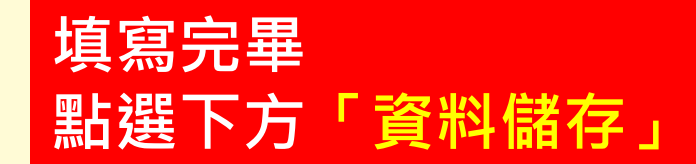

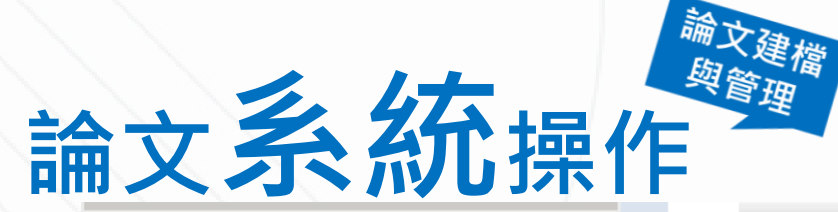

| <b>达</b> 立 建               | 修改資料                                                                                                    |
|----------------------------|----------------------------------------------------------------------------------------------------|
| 二                          | 基本資料 中外文摘要 目錄 參考文獻                                                                                         |
| ─ step1論文建檔                | 論文種類:學術論文                                                                                                  |
| ● step2上傳全文                | 研究生中文名: 石謙慧(測試)                                                                                            |
| ● step3列印及上傳授權書            | 研究生外文名: SHI, QIAN-HUI                                                                                      |
| ● step4送出審核                | 論文中文名稱:<br>我是測試用的論文名稱:請和Word檔的書名頁保持一致                                                                      |
| ▶ 其他功能                     | 論文外文名稱: The Title of the Paper I'm Using for Testing: Please Keep It Consistent with the Title Page of the |
| <ul> <li>論文更動紀錄</li> </ul> | 指導教授:                                                                                                    |
| ● 修改個人資料                   | 中文名: 賈教授<br>外文名: JIA, JIAO-SHOU                                                                            |
| ● 常見問題                     | 指導教授E-mail: jsjia@email.com.tw                                                                             |
| ● 聯絡我們                     |                                                                                                    |
| ● 登出系統                     | 中文名: 贾教授<br>外文名: JIA, JIAO-SHOU<br>中文名: 乙教授<br>外文名: YI, JIAO-SHOU<br>中文名: 丙教授                              |
|                            | 口試日期: 2025-04-01                                                                                           |
|                            | 學位類別:碩士                                                                                                    |
|                            | 院校名稱:健行科技大學                                                                                                |
|                            | 系所名稱: 企業管理系碩士班                                                                                             |

**畢業學在 市・ 113** 

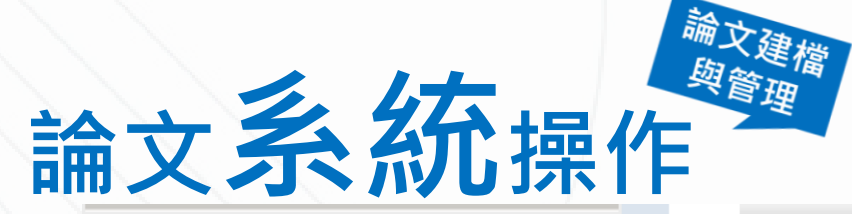

| <b>注</b> 立 建 增  | 修改資料                             |                   |                           |                 |  |
|-----------------|----------------------------------|-------------------|---------------------------|-----------------|--|
| ▶ 論文建備          | 基本資料中外文                          | 摘要  目錄            | 參考文獻                      |                 |  |
| Step1論文建檔       |                                  |                   | a 要 i                     |                 |  |
| ▲ step2上傳全文     |                                  |                   | Abstract ii               |                 |  |
|                 |                                  |                   |                           |                 |  |
| ● step3列印及上傳授權書 |                                  |                   |                           |                 |  |
| ● step4送出審核     |                                  |                   | る日<br>動 目 錄 vii           |                 |  |
| ▶ 甘/b ħ ♣       |                                  |                   | 第一章 緒論 1                  |                 |  |
| ▶ 其他功能          |                                  |                   | 1.1 研究背景與動機 1             |                 |  |
| ● 論文更動紀錄        |                                  |                   | 1.2 研究目的 2                |                 |  |
|                 |                                  |                   | 1.3 研究流程 3<br>1.4 論文224 4 |                 |  |
| ● 修叹恤入員科        |                                  |                   | 第二章 文獻探討 5                |                 |  |
| ● 常見問題          |                                  |                   | 2.1 標題AA 5                |                 |  |
| ○ 略纹 € 佣        | 2.2 標題BB 6                       |                   |                           |                 |  |
|                 |                                  |                   | 2.3 標題CC 7                | 確保資訊一致・         |  |
| ● 登出系統          |                                  |                   | 2.4                       |                 |  |
|                 |                                  |                   | 3.1 標題EE 9                | "◎   日銾杣貫際貝碼──毀 |  |
|                 |                                  |                   | 3.2 標題FF 12               |                 |  |
|                 |                                  |                   | 3.3 標題GG 13               |                 |  |
|                 |                                  | 論文目次:             | 3.4 標題HH 14               |                 |  |
|                 |                                  |                   | 第四章 資料分析結果<br>4.1 標題   15 | 15              |  |
|                 | 4.1 保超JJ 15<br>4.1 1 子節標題.U01 16 |                   | 6                         |                 |  |
|                 |                                  | 4.1.2 子節標題JJ02 17 |                           |                 |  |
|                 |                                  |                   | 4.2 標題KK 18               |                 |  |
|                 |                                  |                   | 4.3 標題LL 19               |                 |  |

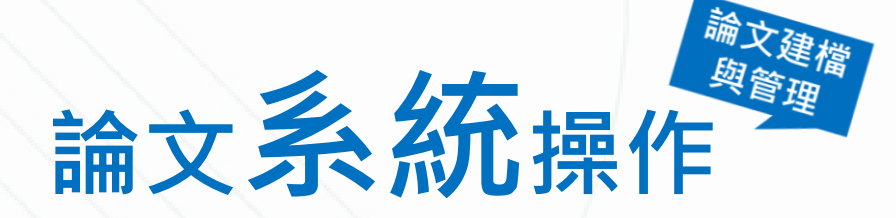

| 輸入論文資料 🔶 上傳全文   | → 送出審核 → 審核通過                 | 中文版 / English | 常見問題 操作手冊下載 | 石謙慧(測試) : | 您好!  登 |
|-----------------|-------------------------------|---------------|-------------|-----------|--------|
| ▶ 論文檢測          | sten2上傳全文 建模方面如果有任何問題,請立刻聯絡我們 |               |             |           |        |
| ● 論文檢測          | 上傳或刪除全文 有由請紙木論文証後公開考請點選出按鈕    |               |             |           |        |
| ▶ 論文建檔          | 電子全文                          |               |             |           |        |
| ● step1論文建檔     | 北熊: 全文未上傳                     |               |             |           |        |
| ● step2上傳全文     |                               |               |             |           |        |
| ● step3列印及上傳授權書 |                               |               |             |           |        |
| Step4送出審核       |                               |               |             |           |        |
|                 | <b>「傳主乂」、「」傳以删际主乂」</b>        |               |             |           |        |
| ● 論乂史刬紀琢        |                               |               |             |           |        |
| ● ◎ ♡ 目問題       |                               |               |             |           |        |
| ● 聯絡我們          |                               |               |             |           |        |
| ● 登出系統          |                               |               |             |           |        |
|                 |                               |               |             |           |        |
|                 |                               |               |             |           |        |
|                 |                               |               |             |           |        |
|                 |                               |               |             |           |        |

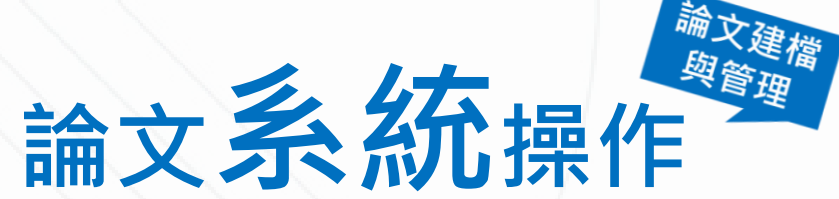

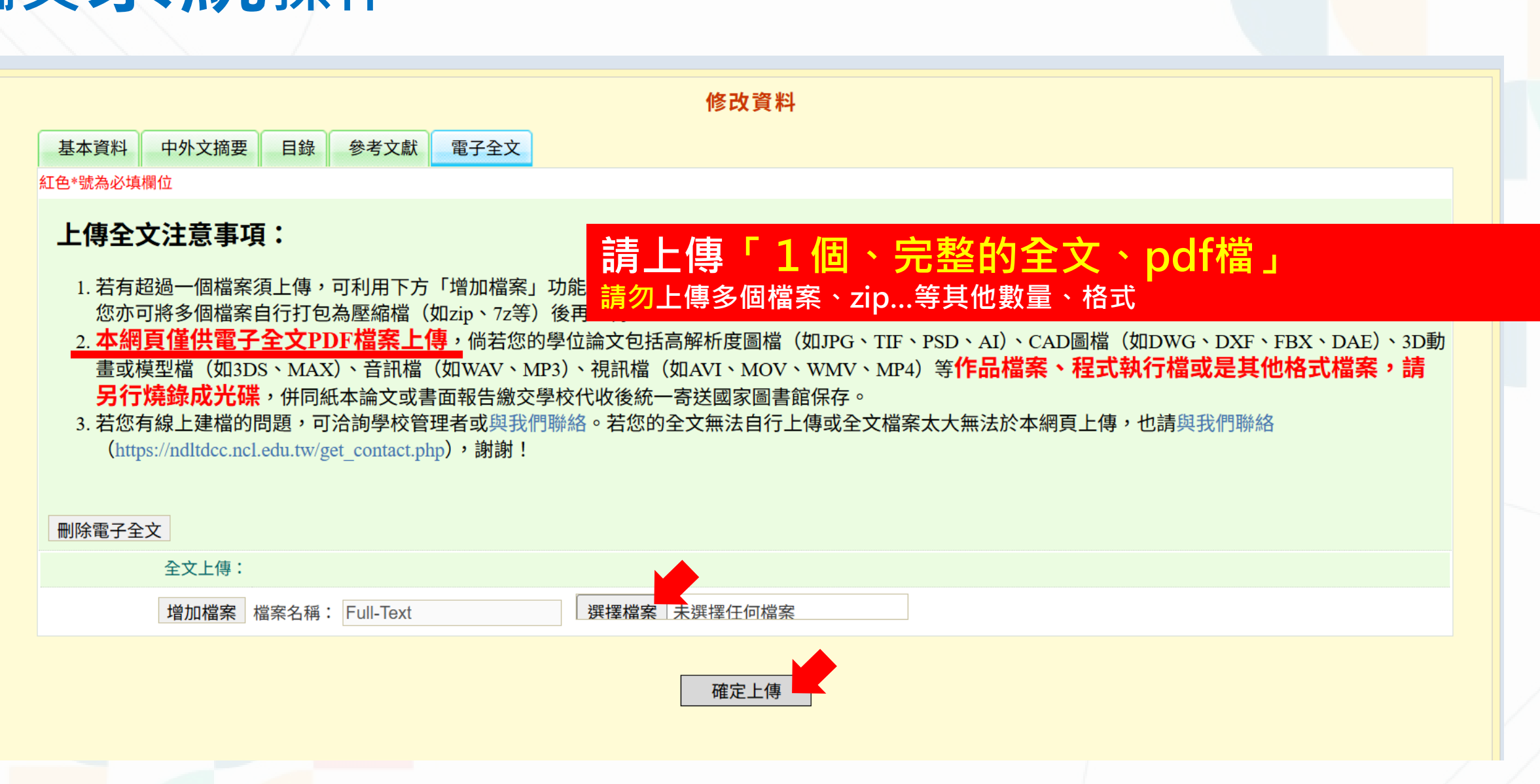

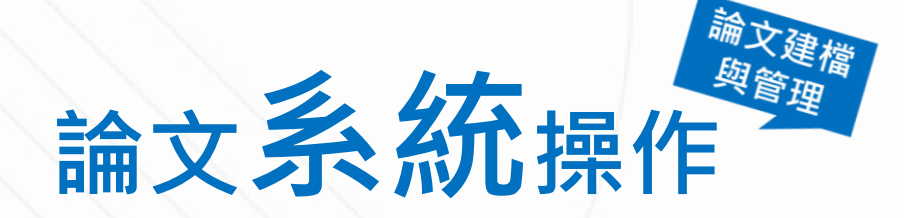

| 輸入論文資料  上傳全文 🕀  | → 送出審核 → 審核通過 · · · · · · · · · · · · · · · · · · ·                     | 3 |
|-----------------|-------------------------------------------------------------------------|---|
| ▶ 論文檢測          | aton 2 上值入文 建增大五加田左任何明明,其六刘逖收升佣                                         |   |
| ● 論文檢測          |                                                                         |   |
| ▶ 論文建檔          | 上傳或刪除全义                                                                 |   |
| ● step1論文建檔     | Full-Text                                                               |   |
| ● step2上傳全文     | <u>狀態:全文已上傳</u>                                                         |   |
| ● step3列印及上傳授權書 |                                                                         |   |
| ● step4送出審核     | ひは時頃様・                                                                  |   |
| ▶ 其他功能          | ● 校內外立即開放                                                               |   |
| ● 論文更動紀錄        |                                                                         |   |
| ● 修改個人資料        |                                                                         |   |
| ● 常見問題          | <sup>「選擇此開放選項者,</sup> 必需填寫原因(空白者,審查一律不通過): <mark>填寫論文電子全文的開放授權類型</mark> |   |
| ● 聯絡我們          | 1.論文延長開放原因(例如:專利申請案號、保密簽署案號…等)。                                         |   |
| ● 登出系統          |                                                                         |   |
|                 | 論文紙本授權無特殊情形一律立即公開                                                       |   |
|                 | 下一步                                                                     |   |

# 論文授權相關法規

- 學位授予法 (<u>https://law.moj.gov.tw/LawClass/LawAll.aspx?pcode=H0030010</u>) 第16條
   之規定,學校圖書館為論文保存單位,且論文以公開為原則,不公開為例外;
   涉及機密、專利事項或依法不得提供,並經學校認定者得申請延後公開。
- 教育部97年7月23日台高通字第0970140061號函及102年7月3日教育部臺 教高(二)字第1020096745號函,學位論文應提供各界閱覽利用,俾促進學術 傳播,若延後公開至多為5年,且應避免永不公開之情況。

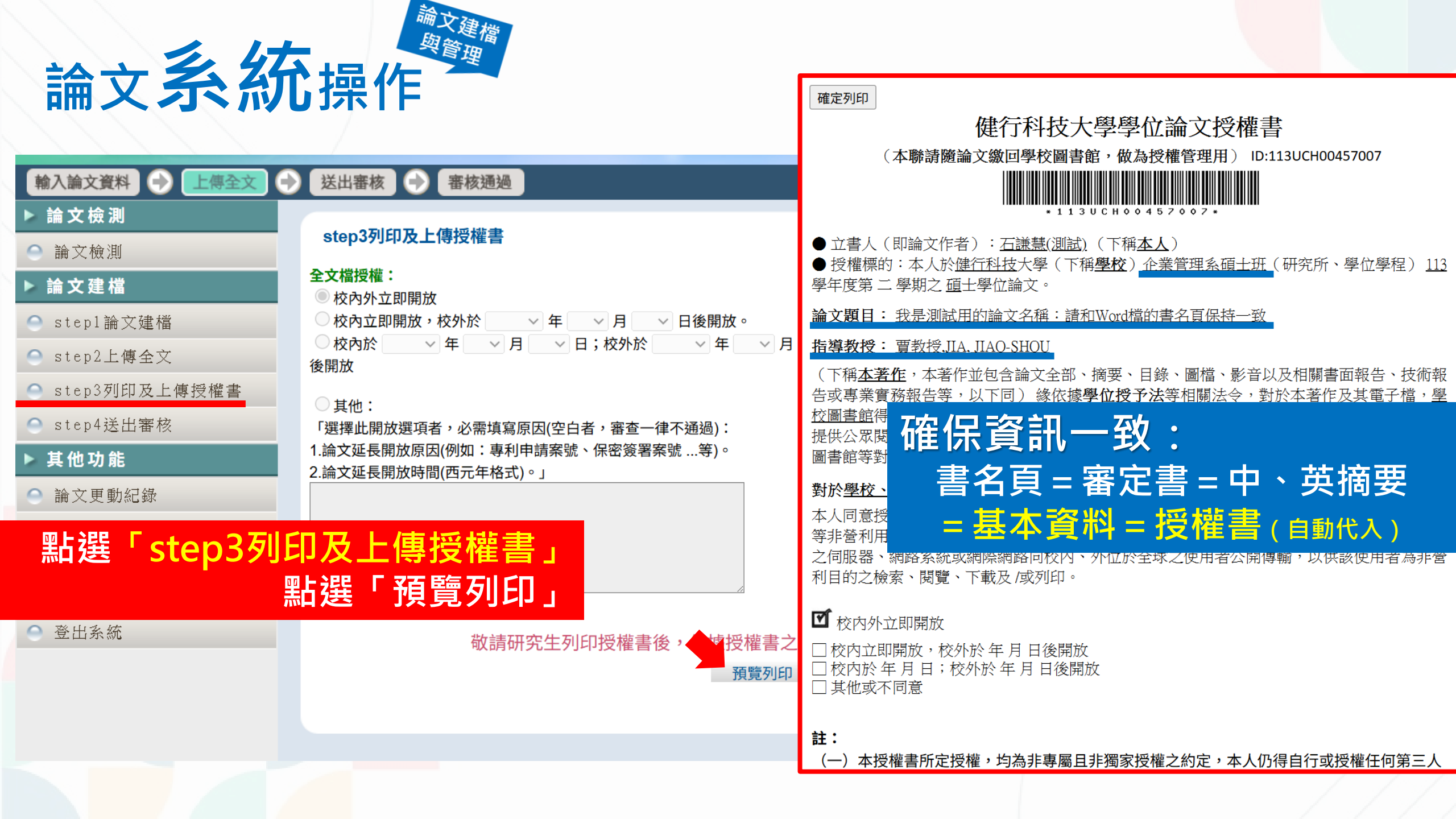

| 論文美名                                                                    | <sup>論文建檔</sup><br><sup>與管理</sup>                                                                  |                                                                                                    |
|-------------------------------------------------------------------------|----------------------------------------------------------------------------------------------------|----------------------------------------------------------------------------------------------------|
|                                                                         |                                                                                                    | 確定列印<br>健行科技大學學位論文授權書                                                                                                    |
| 輸入論文資料 🔿 上傳全文 🗘                                                         | 送出審核 🔿 審核通過                                                                                        |                                                                                                    |
| <ul> <li>▶ 論文檢測</li> <li>○ 論文檢測</li> </ul>                              | 修改資料 紅色*號為必填欄位 (帳號建立日期 Account creation date:2025-0                                                |                                                                                                    |
| ▶ 論文建檔                                                                  | 欄位                                                                                                 | ●授權標的:本人於健行科技大學(下稱學校)企業管理系碩士班(研究所、學位學程)113                                                                               |
| ● step1論文建檔                                                             | * <b>論文種類: ●</b> 學術論文<br>〇 代替論文:技術報告(應用科技類)                                                        | 學年度第二學期之 <u>6</u> 士學位論文。<br>論文題目: <u>我是測試用的論文名稱: 請和Word檔的書名頁保持一致</u>                                                     |
| <ul> <li>step2工傳至义</li> <li>step3列印及上傳授權書</li> <li>step4并出案技</li> </ul> | <ul> <li>代替論文:作品連同書面報告(藝術類)</li> <li>代替論文:成就證明連同書面報告(體育運動類)</li> <li>代替論文:專業實務報告(專業實務類)</li> </ul> | 指導教授: <u>贾教授,IIA, JIAO-SHOU</u><br>(下稱 <u>本著作</u> ,本著作并包含於立合部、接西、日發、團結,影充NIA相關書面報告, 技術報<br>告或專業實務報告等 <b>又久, 小, 十全, 大</b> |
| ▶ 其他功能                                                                  |                                                                                                    |                                                                                                    |
| <ul> <li>論文更動紀錄</li> <li>修改個人資料</li> </ul>                              | * 密碼:保持空白則密碼不變;重設密碼時,請避免使用以下<br>保持空白則密碼不變;重設密碼時,請避免使用以下特殊字                                         |                                                                                                    |
| ○ 常見問題<br>有誤請至「修改個                                                      |                                                                                                    | 本人同意授權學校、<br>等非營利用途之利用<br>之伺服器、網路系統 例:114年6月 是 113學年第2學期                                                                 |
| 修改儲存、重新預覽列                                                              | り 授 櫂 書<br><sup> 畢業學年度</sup> :113 ▼<br><sup> 単期</sup> : 二 ▼                                        | 利目的之磁索、閱覽、下載及7或9500°<br>「較內外立即開放                                                                                         |
|                                                                         | 學號:7108014001<br>* E-mail: qhshi@uch.edu.tw                                                        | <ul> <li>□校內立即開放,校外於年月日後開放</li> <li>□校內於年月日;校外於年月日後開放</li> <li>□其他或不同意</li> </ul>                                        |
|                                                                         | 主要指導教授:<br>主要指導教授E-Mail:<br>修改儲存                                                                   | <b>註:</b><br>(一)本授權書所定授權,均為非專屬日非獨家授權之約定,本人仍得自行或授權任何第三人                                                                   |
|                                                                         | 個人資料蒐集、處理及利用告知                                                                                     |                                                                                                    |

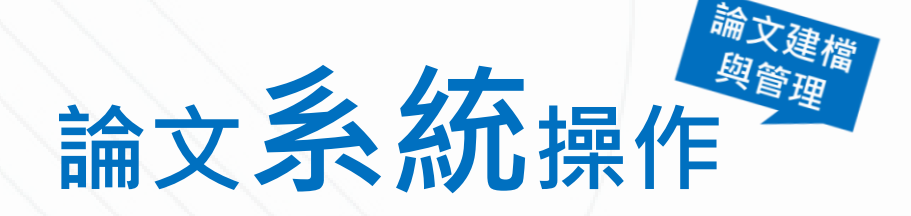

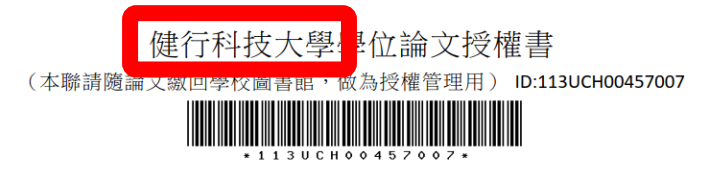

◆ 立書人(即論文作者):石謙慧(測試)(下稱本人)
 ◆ 授權標的:本人於健行科技大學(下稱學校)企業管理系碩士班(研究所、學位學程)113.
 學年度第二學期之碩士學位論文。

論文題目: 我是測試用的論文名稱:請和Word檔的書名頁保持一致

#### 指導教授: <u>曹教授,JIA, JIAO-SHOU</u>

(下稱<u>本著作</u>,本著作並包含論文全部、摘要、目錄、圖檔、影音以及相關書面報告、技術報 告或專業實務報告等,以下同)緣依據學位授予法等相關法令,對於本著作及其電子檔,學 校圖書館得依法進行保存等利用,而<u>國家圖書館</u>則得依法進行保存、以紙本或讀取設備於館內 提供公眾閱覽等利用。此外,為促進學術研究及傳播,本人在此並進一步同意授權學校、國家 圖書館等對本著作進行以下各點所定之利用:

#### 對於學校、國家圖書館之授權部分:

本人同意授權學校、國家圖書館,無償、不限期間與次數重製本著作並得為教育、科學及研究 等非營利用途之利用,其包括得將本著作之電子檔收錄於數位資料庫,並透過自有或委託代管 之伺服器、網路系統或網際網路向校內、外位於全球之使用者公開傳輸,以供該使用者為非營 利目的之檢索、閱覽、下載及/或列印。

#### ☑ 校内外立即開放

□ 校內立即開放,校外於年月日後開放 □ 校內於年月日;校外於年月日後開放 □ 其他或不同意

#### 註:

(一)本授權書所定授權,均為非專屬且非獨家授權之約定,本人仍得自行或授權任何第三人利用本著作。

(二)本人擔保本著作為本人創作而無侵害他人著作權或其他權利。如有違反,本人願意自行 承擔一切法律責任。

(三)本授權書授權對象,應遵守其授權範圍及相關約定。如有違反,由該違反之行為人自行 承擔一切法律責任。

石謙慧 立授權書人

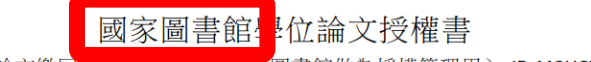

(本聯請隨論文繳回學校圖書館,供國家圖書館做為授權管理用) ID:113UCH00457007

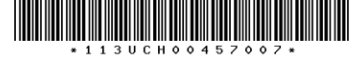

● 立書人(即論文作者):<u>石謙慧(測試)</u>(下稱本人)

● 授權標的:本人於<u>健行科技</u>大學(下稱<u>學校)企業管理系碩士班</u>(研究所、學位學程)<u>113</u> 學年度第二 學期之 碩士學位論文。

論文題目: 我是測試用的論文名稱: 請和Word檔的書名頁保持一致

#### 指導教授: <u>賈教授</u>,JIA, JIAO-SHOU

(下稱<u>本著作</u>,本著作並包含論文全部、摘要、目錄、圖檔、影音以及相關書面報告、技術報告或專業實務報告等,以下同)緣依據學位授予法等相關法令,對於本著作及其電子檔,學校圖書館得依法進行保存等利用,而國家圖書館則得依法進行保存、以紙本或讀取設備於館內提供公眾閱覽等利用。此外,為促進學術研究及傳播,本人在此並進一步同意授權學校、國家圖書館等對本著作進行以下各點所定之利用:

#### 對於學校、國家圖書館之授權部分:

本人同意授權學校、國家圖書館,無償、不限期間與次數重製本著作並得為教育、科學及研究 等非營利用途之利用,其包括得將本著作之電子檔收錄於數位資料庫,並透過自有或委託代管 之伺服器、網路系統或網際網路向校內、外位於全球之使用者公開傳輸,以供該使用者為非營 利目的之檢索、閱覽、下載及/或列印。

#### ☑ 校内外立即開放

□ 校內立即開放,校外於年月日後開放
 □ 校內於年月日;校外於年月日後開放
 □ 其他或不同意

#### 註:

- (一)本授權書所定授權,均為非專屬且非獨家授權之約定,本人仍得自行或授權任何第三人利用本著作。
- (二)本人擔保本著作為本人創作而無侵害他人著作權或其他權利。如有違反,本人願意自行 承擔一切法律責任。

(三)本授權書授權對象,應遵守其授權範圍及相關約定。如有違反,由該違反之行為人自行 承擔一切法律責任。

石謙慧 立授權書人:

(正楷親簽)日期: 川4年4月31日

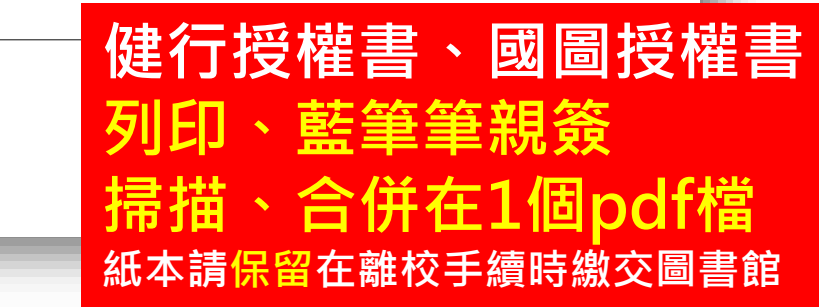

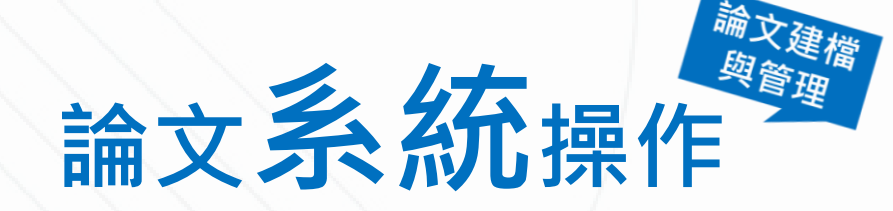

#### 上傳授權書

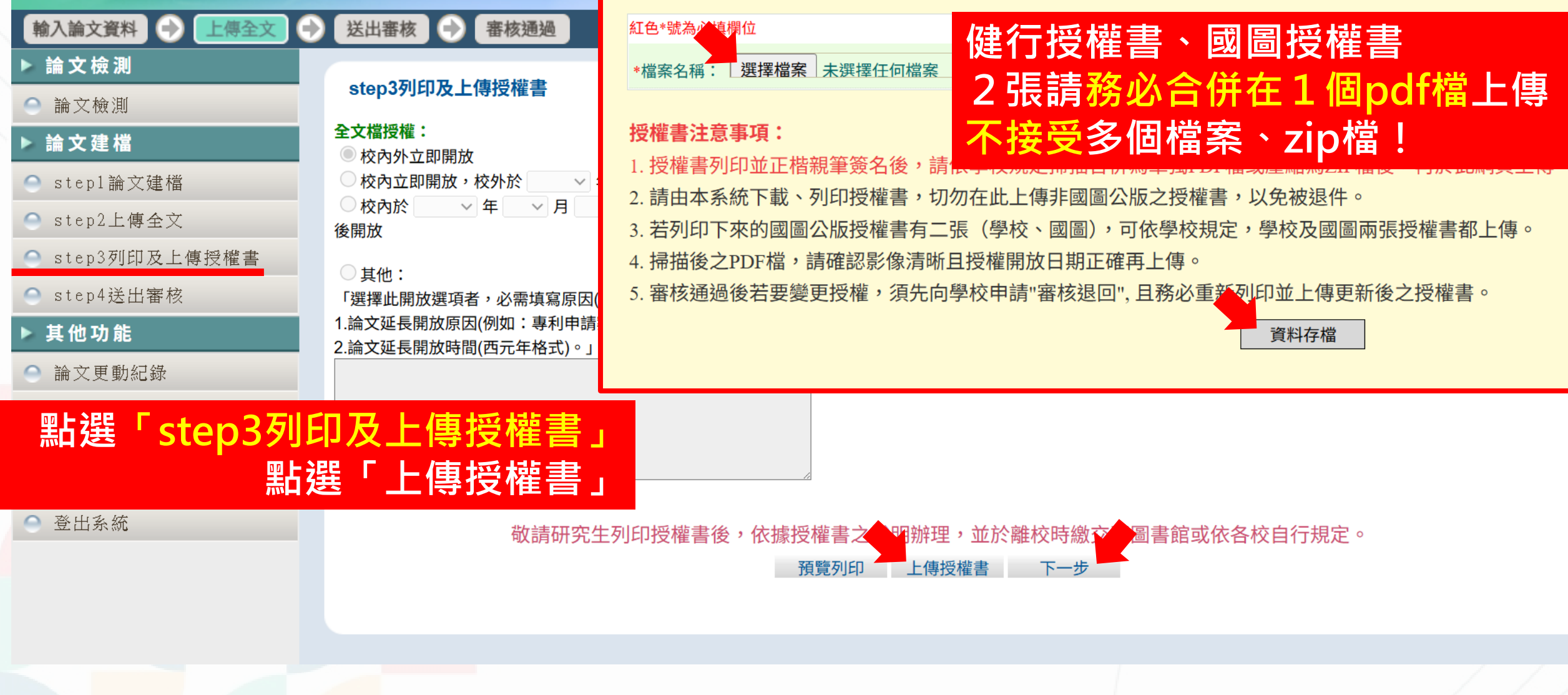

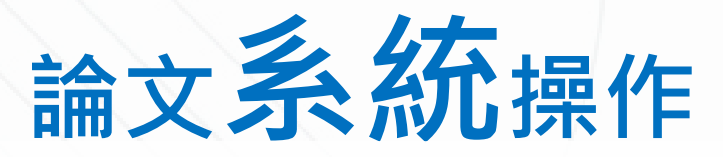

# 送出審核 3個工作天) 圖書館審核 退件 or 通過 離校手續

全教務處註卌維 <mark>完成</mark>離校手續 國圖授權書、 紙本論文2本 繳交至圖書館

付印及裝訂 紙本論文

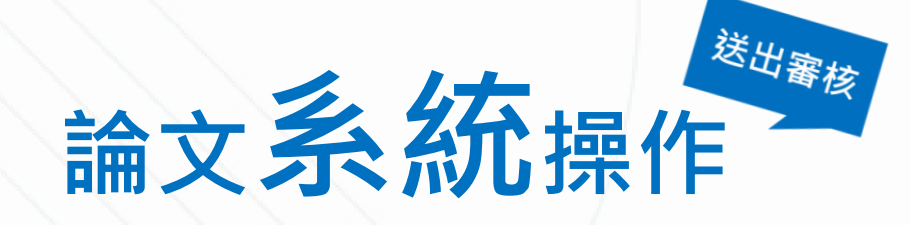

| 輸入論文資料 🔶 上傳全文                                        | 送出審核 🕞 審核通過                                                                                                    | 中文版 / English 常見問題 操作手冊下載 石謙慧(測試) 您好! 登             |
|------------------------------------------------------|----------------------------------------------------------------------------------------------------|-----------------------------------------------------|
| <ul> <li>▶ 論文檢測</li> <li>● 論文檢測</li> </ul>           | step4送出審核  送出審核  ,將您的論文送出審核                                                                                                    |                                                     |
| ▶ 論文建檔                                               | 基本資料     中外文摘要     目錄     參考文獻     電子全文       論文種類:     學術論文                                                                                                    |                                                     |
| <ul> <li>● step1</li></ul>                           | 研究生中文名: 石謙慧(測試)<br>研究生外;                                                                                                    |                                                     |
| <ul> <li>step3列印及上傳授權書</li> <li>step4送出審核</li> </ul> | 論文中文:<br>論文中文:<br>論文外文: 、 本 古 体 3回                                                                                                    | 審核通過                                                |
| ▶其他功能                                                | 指導     会 論文檢測     step4送出審核       中文名:     ○ 論文檢測     一、您的論文                                                                                                    | 亥 (送出審核) 取消審核<br>目前已送出審核,倘若需要修改,請點選"取消審核"按鈕。        |
|                                                      | 外文名:       ▶ 論文建檔       二、倘若您的發生         指導教授E-       ● step1論文建檔       基本資料                                                                                                    | 建檔資料遲遲未獲審核通過,煩請電洽學校圖書館服務櫃臺。<br>外文摘要  目錄  參考文獻  電子全文 |
| 加速 Step4达L<br><u>點選「送出</u>                           | 日本  日本  日本< | <mark> </mark>                                      |
|                                                      | 中又名·內教授       外文名: BING, JIAO-SHOU       口試日期:     2025-04-01       學位類別:     碩士       院校名稱:     健行利坊大學                                                                                                    |                                                     |

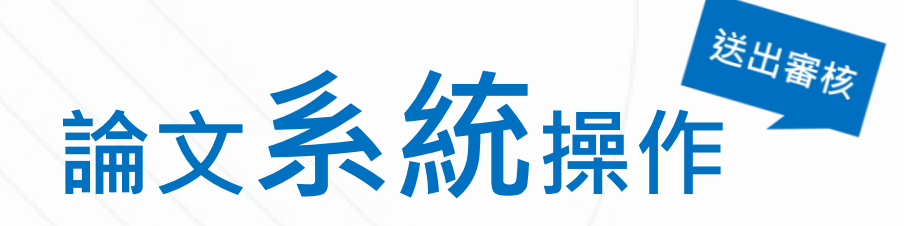

輸入論文資料 🕒 上傳全文 🕤

論文檢測

🔵 論文檢測

送出審核 🔶 審核通過

#### 中文版 / English 常見問題 操作手冊下載 石謙慧(測試) 您好! 登

#### 論文更動紀錄 (共 12 筆)

| 論文建檔          | 編號        | 帳號             | 姓名      | 動作        | 時間                  | IP             |
|---------------|-----------|----------------|---------|-----------|---------------------|----------------|
|               | 1         | 113UCH00457007 | 石謙慧(測試) | 新增        | 2025-03-12 16:40:54 | 120.124.109.79 |
| Stepi m 火建油   | 2         | 113UCH00457007 | 石謙慧(測試) | 修改        | 2025-04-08 09:18:00 | 120.124.109.79 |
| ● step2上傳全文   | 3         | 113UCH00457007 | 石謙慧(測試) | 修改        | 2025-04-08 09:23:14 | 120.124.109.79 |
| step3列印及上傳授權書 | 4         | 113UCH00457007 | 石謙慧(測試) | 上傳全文(已轉檔) | 2025-04-08 09:27:01 | 120.124.109.79 |
| ● step4送出審核   | 5         | 113UCH00457007 | 石謙慧(測試) | 刪除全文(已轉檔) | 2025-05-02 10:03:35 | 120.124.109.79 |
| 其他功能          | 6         | 113UCH00457007 | 石謙慧(測試) | 修改        | 2025-05-05 11:50:10 | 120.124.109.79 |
| ■論文更動紀錄       | 7         | 113UCH00457007 | 石謙慧(測試) | 修改        | 2025-05-05 14:18:29 | 120.124.109.79 |
|               | 8         | 113UCH00457007 | 石謙慧(測試) | 修改        | 2025-05-05 15:04:03 | 120.124.109.79 |
| 「點選「論文更動      | 〕紀錄,      | 113UCH00457007 | 石謙慧(測試) | 修改        | 2025-05-05 15:08:48 | 120.124.109.79 |
| 司杏丢旦丕右宷       | 2 本 2 2 2 | 113UCH00457007 | 石謙慧(測試) | 上傳全文(已轉檔) | 2025-05-05 17:05:10 | 120.124.109.79 |
| り旦信に口闩崔       |           | 113UCH00457007 | 石謙慧(測試) | 上傳授權書     | 2025-05-06 16:20:53 | 120.124.109.79 |
| ● 登出系統        | 12        | 113UCH00457007 | 石謙慧(測試) | 送審        | 2025-05-06 16:40:19 | 120.124.109.79 |

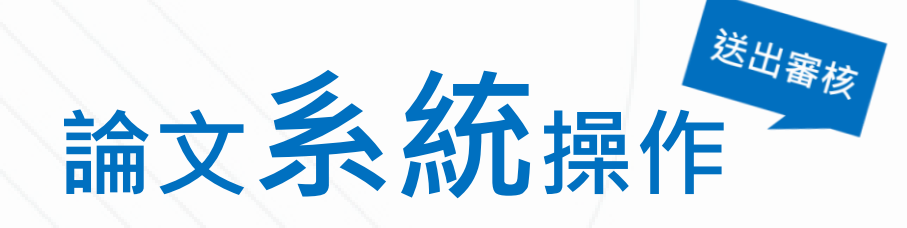

輸入論文資料 🔶 上傳全文 引

論文檢測

🔵 論文檢測

| 中文版 / English | 常見問題 | 操作手冊下載 | 石謙慧(測試 | )您好! | 登 |
|---------------|------|--------|--------|------|---|
|---------------|------|--------|--------|------|---|

#### 論文更動紀錄 (共 14 筆)

送出審核 🔿 審核不通過

| ▶ 論文建檔          | 編號     | 帳號             | 姓名      | 動作             | 時間                  | IP             |
|-----------------|--------|----------------|---------|----------------|---------------------|----------------|
|                 | 1      | 113UCH00457007 | 石謙慧(測試) | 新增             | 2025-03-12 16:40:54 | 120.124.109.79 |
| Step1 調 入建 个的   | 2      | 113UCH00457007 | 石謙慧(測試) | 修改             | 2025-04-08 09:18:00 | 120.124.109.79 |
| ● step2上傳全文     | 3      | 113UCH00457007 | 石謙慧(測試) | 修改             | 2025-04-08 09:23:14 | 120.124.109.79 |
| ● step3列印及上傳授權書 | 4      | 113UCH00457007 | 石謙慧(測試) | 上傳全文(已轉檔)      | 2025-04-08 09:27:01 | 120.124.109.79 |
| ● step4送出審核     | 5      | 113UCH00457007 | 石謙慧(測試) | 刪除全文(已轉檔)      | 2025-05-02 10:03:35 | 120.124.109.79 |
| ▶ 其他功能          | 6      | 113UCH00457007 | 石謙慧(測試) | 修改             | 2025-05-05 11:50:10 | 120.124.109.79 |
| ● 論文更動紀錄        | 7      | 113UCH00457007 | 石謙慧(測試) | 修改             | 2025-05-05 14:18:29 | 120.124.109.79 |
|                 | 8      | 113UCH00457007 | 石謙慧(測試) | <b>宝広</b> て近   | 名词                  |                |
| 「點選「論文更動        | 加紀錄,   | 113UCH00457007 | 石謙慧(測試) | <b>省</b> 你 个 划 | 변기민                 |                |
| 司杏丢旦丕右索         | 2本文公子  | 113UCH00457007 | 石謙慧(測試) | └訪至「s          | tep1論文件檔」           | 重新修改           |
|                 | 「二人」「」 | 113UCH00457007 | 石謙慧(測試) | 上傳授權書          | 2025-05-06 16:20:53 | 120.124.109.79 |
| ◎ 登出系統          | 12     | 113UCH00457007 | 石謙慧(測試) | 送審             | 2025-05-06 16:40:19 | 120.124.109.79 |
|                 | 13     | UCH00          | 健行科技大學  | 刪除授權書          | 2025-05-06 17:16:51 | 120.124.109.97 |
|                 | 14     | UCH00          | 健行科技大學  | 審查不通過          | 2025-05-06 17:16:51 | 120.124.109.97 |
|                 |        |                |         |                |                     |                |

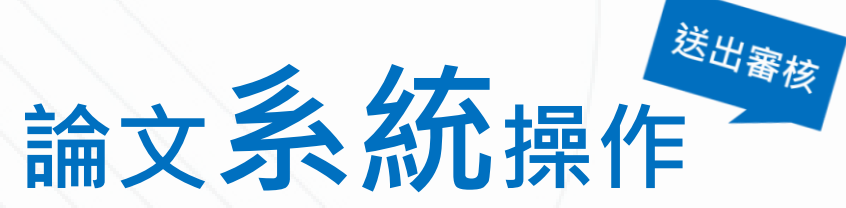

| A.A. | _        |               |     |
|------|----------|---------------|-----|
|      | $\nabla$ | 67 <b>2</b> - | 135 |
|      | ~        | XSE           | 11= |
|      |          |               |     |

- Stepl論文建檔
- 🔵 step2上傳全文
- ◎ step3列印及上傳授權書
- 🔵 step4送出審核
- ▶ 其他功能
- 論文更動紀錄
- 🥚 修改個人資料
- 🔵 常見問題
- 🥚 聯絡我們
- 登出系統

| 操作                        |                                                                                                    |  |  |  |
|---------------------------|----------------------------------------------------------------------------------------------------|--|--|--|
| 学派:                       | G108014001                                                                                                    |  |  |  |
| 語文別:                      | 中文                                                                                                    |  |  |  |
| 論文頁數:                     | 30                                                                                                    |  |  |  |
| 中文關鍵詞:                    |                                                                                                    |  |  |  |
| 關鍵—<br>關鍵二                |                                                                                                    |  |  |  |
| 外文關鍵詞:                    |                                                                                                    |  |  |  |
| Key1<br>Key2              |                                                                                                    |  |  |  |
| 數位影音:                     | )<br>滑到底部, 曾月番核修改説明<br>                                                                                                    |  |  |  |
| E-mail :                  | ghs <mark>an an an an an an an an an an an an an a</mark>                                                                                                    |  |  |  |
| DOI :                     |                                                                                                    |  |  |  |
| ORCID或ResearchGate:       | 每一次資料修止,「授權書」都要重新產 <b>生</b> 、                                                                                                    |  |  |  |
| Facebook :                | 列印、钼签、提描、合併在1個ndf樘、上值                                                                                                    |  |  |  |
| IG :                      |                                                                                                    |  |  |  |
| 狀態:基本                     | 資料建檔已完成                                                                                                    |  |  |  |
| 審查不通過原因:                  |                                                                                                    |  |  |  |
| 審查時間                      | 原因。                                                                                                    |  |  |  |
| 2025-05-06 17:16:51 1. 其他 | 授權書畢業學年度的「學期」錯誤,應改為「113年度第二學期」。 1. 請至 論文建檔與管理>(左側)其他功能><br>修改個人資料 將「學期」改為「二」,點選修改儲存。 2. 請至 論文建檔與管理>(左側)論文建檔>step3列印及<br>上傳授權書 點選預覽列印,重新列印新版授權書(直式列印、縮放100%)。 3. 印出的授權書應包含 健行科大<br>授權書、國圖授權書 共兩張,請使用藍筆親筆簽名,拍昭/掃描 2 張授權書,合併在同一份pdf檔中。 4. 請至 |  |  |  |

論文建檔與管理>(左側)論文建檔>step3列印及上傳授權書 重新上傳授權書。

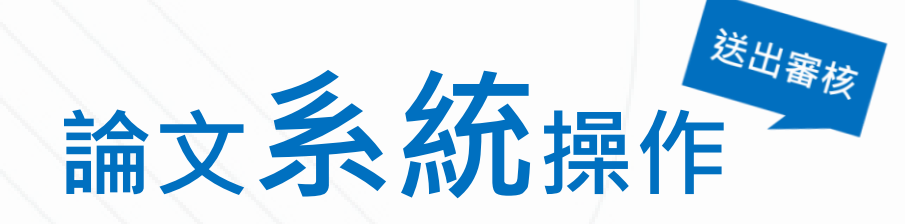

| 輸入論文資料 | $\Theta$ | 上傳全文 |
|--------|----------|------|
|--------|----------|------|

論文檢測

🔵 論文檢測

#### 中文版 / English 常見問題 操作手冊下載 石謙慧(測試) 您好! 登

#### 論文更動紀錄 (共 14 筆)

送出審核 🔶 罹核通過

| ▶ 論文建檔          | 編號      | 帳號               | 姓名      | 動作        | 時間                  | IP             |
|-----------------|---------|------------------|---------|-----------|---------------------|----------------|
| ● step1論文建檔     | 1       | 113UCH00457007   | 石謙慧(測試) | 新增        | 2025-03-12 16:40:54 | 120.124.109.79 |
|                 | 2       | 113UCH00457007   | 石謙慧(測試) | 修改        | 2025-04-08 09:18:00 | 120.124.109.79 |
| ♥ step2上傳全又     | 3       | 113UCH00457007   | 石謙慧(測試) | 修改        | 2025-04-08 09:23:14 | 120.124.109.79 |
| ● step3列印及上傳授權書 | 4       | 113UCH00457007   | 石謙慧(測試) | 上傳全文(已轉檔) | 2025-04-08 09:27:01 | 120.124.109.79 |
| ● step4送出審核     | 5       | 113UCH00457007   | 石謙慧(測試) | 刪除全文(已轉檔) | 2025-05-02 10:03:35 | 120.124.109.79 |
| ▶ 其他功能          | 6       | 113UCH00457007   | 石謙慧(測試) | 修改        | 2025-05-05 11:50:10 | 120.124.109.79 |
| ● 論文更動紀錄        | 7       | 113UCH00457007   | 石謙慧(測試) | 修改        | 2025-05-05 14:18:29 | 120.124.109.79 |
|                 | 8       | 113UCH00457007   | 石謙慧(測試) | 修改        | 2025-05-05 15:04:03 | 120.124.109.79 |
| 「點選「論文更動        | 加紀錄.    | 113UCH00457007   | 石謙慧(測試) |           | 2.10                |                |
| 司杏丢早丕右家         | 圣本家 公子名 | 4 113UCH00457007 | 石謙慧(測試) | 石定畨仪      | <b>进</b> 迎          |                |
| り旦有正口乃崔         |         | 113UCH00457007   | 石謙慧(測試) | 可印出紙      | 本論文進行離              | 校手續            |
| ● 登出系統          | 12      | 113UCH00457007   | 石謙慧(測試) |           | 2020-00-00 10.40.10 | 120.124.100.70 |
|                 | 13      | UCH00            | 健行科技大學  | 刪除授權書     | 2025-05-06 17:16:51 | 120.124.109.97 |
|                 | 14      | UCH00            | 健行科技大學  | 審查通過      | 2025-05-06 17:16:51 | 120.124.109.97 |
|                 |         |                  |         |           |                     |                |

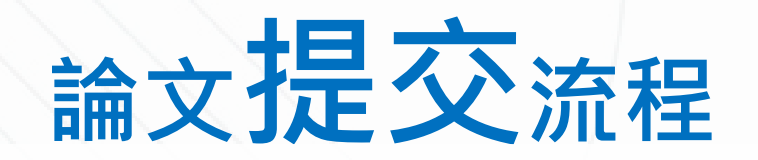

### 論文上傳

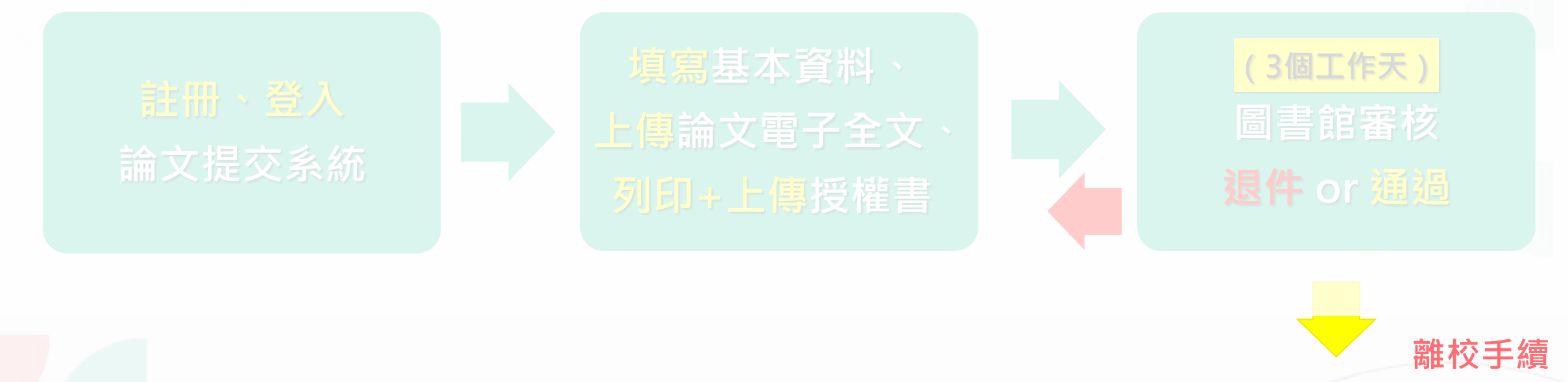

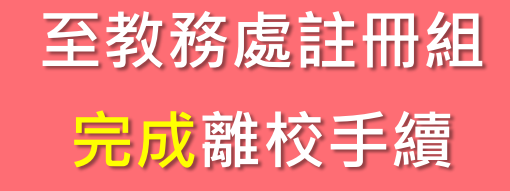

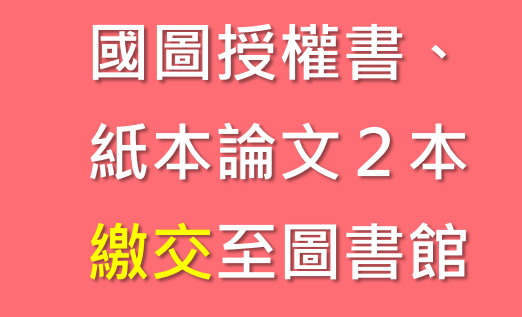

付印及<mark>裝訂</mark> 紙本論文

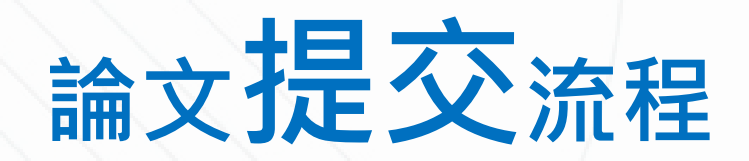

# ✓論文提交資料

| 論文上傳(國圖系統,線上圖書館                                          |
|----------------------------------------------------------|
| 1. 基本資料 番核                                               |
| 2. 電子全文                                                  |
| 3. 健行授權書、國圖授權書                                           |
| (列印. 藍筆筆親簽. 掃描. 合併在1個pdf檔)                               |
| <b>闫 六 吐</b> ・ 其 木 容 約 、 雪 子 仝 立 、 埒 棹 聿 , <b>二 去 </b> 確 |

符合格式正確、資訊完整、內容一致!

離校手續(圖書館,實體) · 離校單、論文格式審查表

1. 紙本論文2本

(平裝, 封面: 淡藍色 A4 150磅 雲彩紙)

2. 健行授權書、國圖授權書

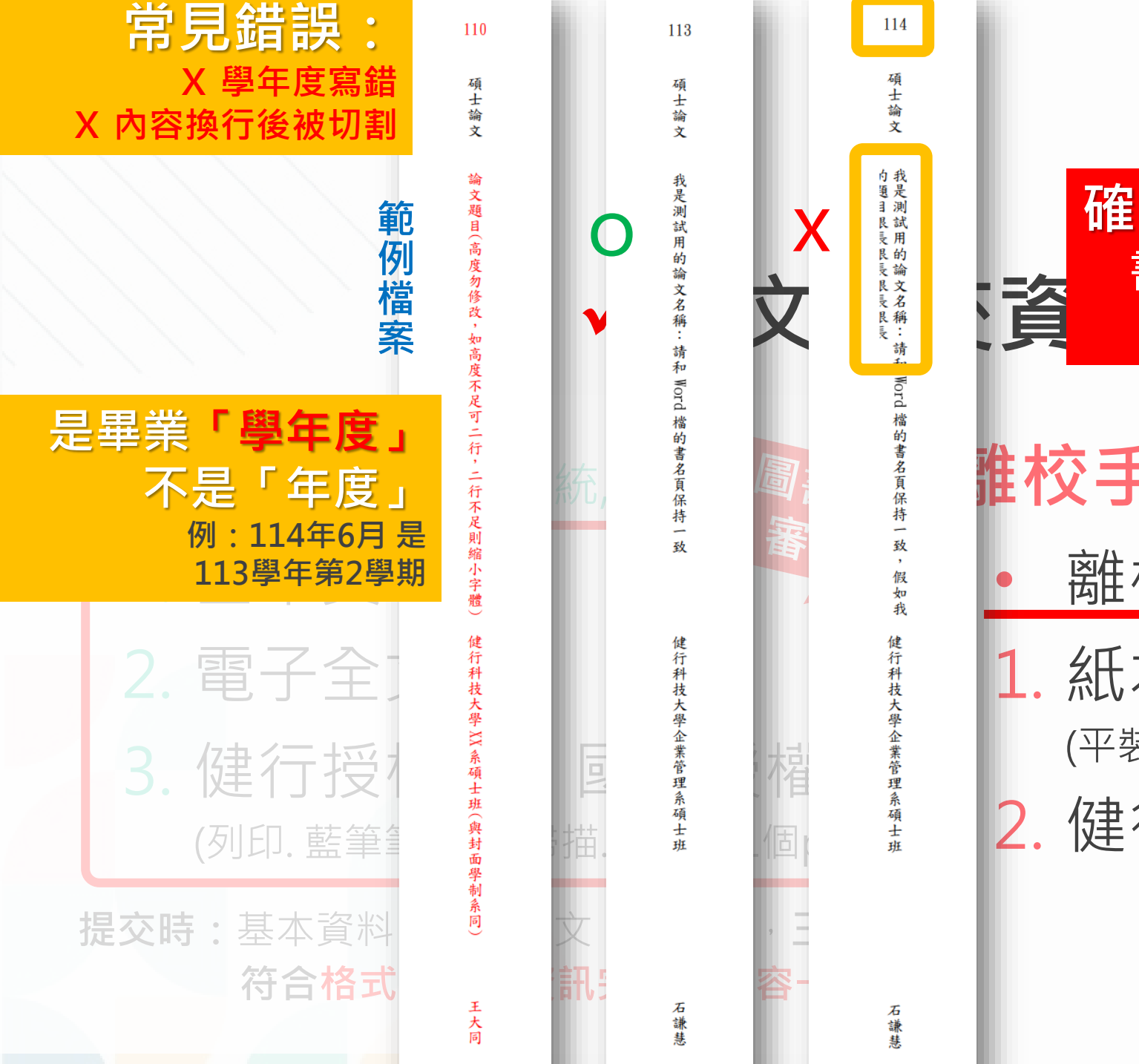

### 裝訂前請再次檢查 封面、書背是否正確!

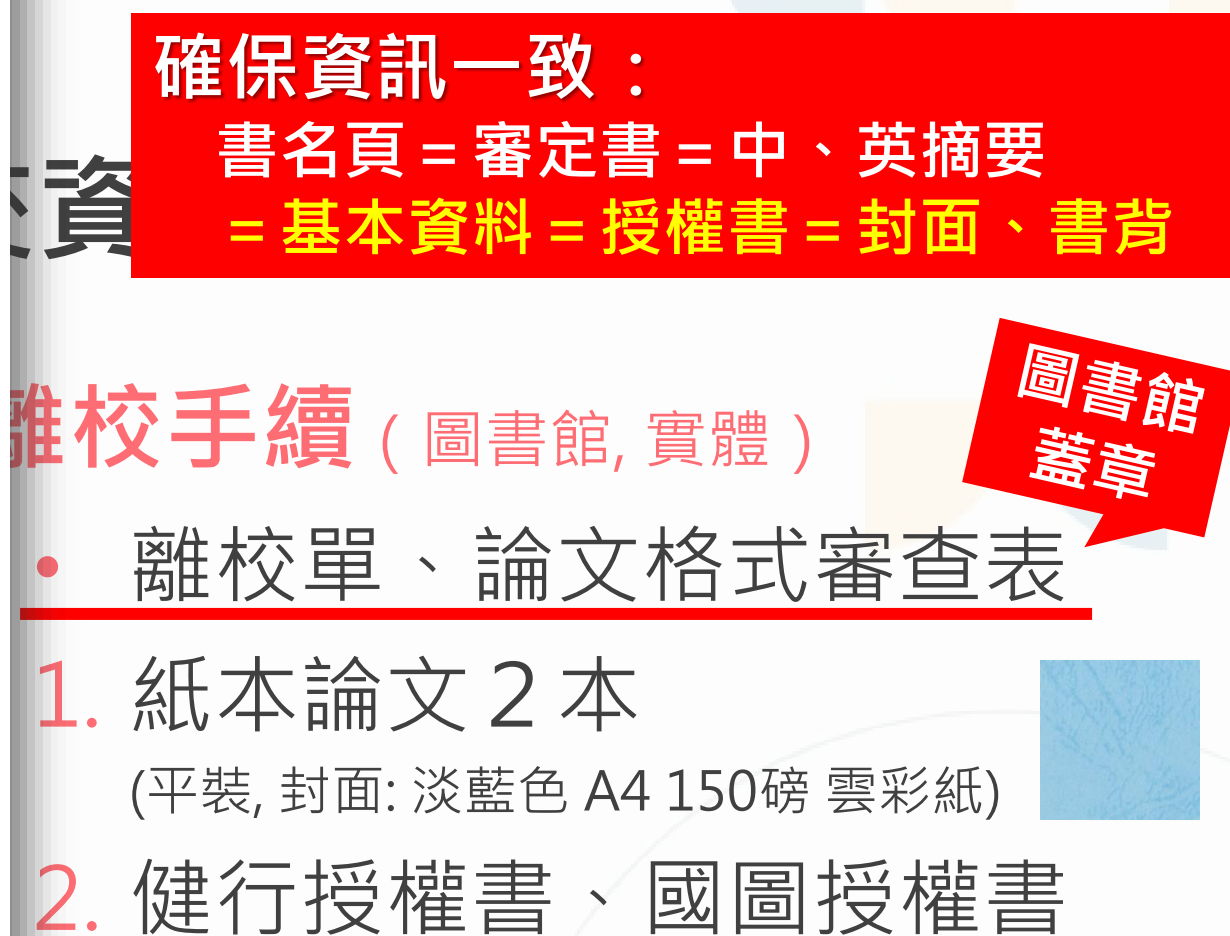

| 讀者專區 🗸 📝 館藏資源 🗸 / 講習與活動公告 🖌 研究生 | 事區 - / 健行藝廊 - / KMOVIE電影網 / 關於本館 -                                                                                                    |
|---------------------------------|----------------------------------------------------------------------------------------------------|
| 現在位置:首頁 > 研究生專區 > 論文常見問題        |                                                                                                    |
| 論文常見問題                          |                                                                                                    |
| 國家圖書館提交系統                       | 論文提交常見退件原因                                                                                                    |
| 比對系統華藝                          | 比對系統iThenticate                                                                                                    |
|                                 | 相關檔案下載位置                                                                                                    |
|                                 | 健行首頁→行政單位→教務處→ 學生專區→碩士修業流程→ 6.論文撰寫 以及下方 論文相關文件、 離校應繳註冊組項目一覽表、註冊組其它表單 (https://aa.uch.edu.tw/p/404-1010-1303.php?Lang=zh-tw#gsc.tab=0) |

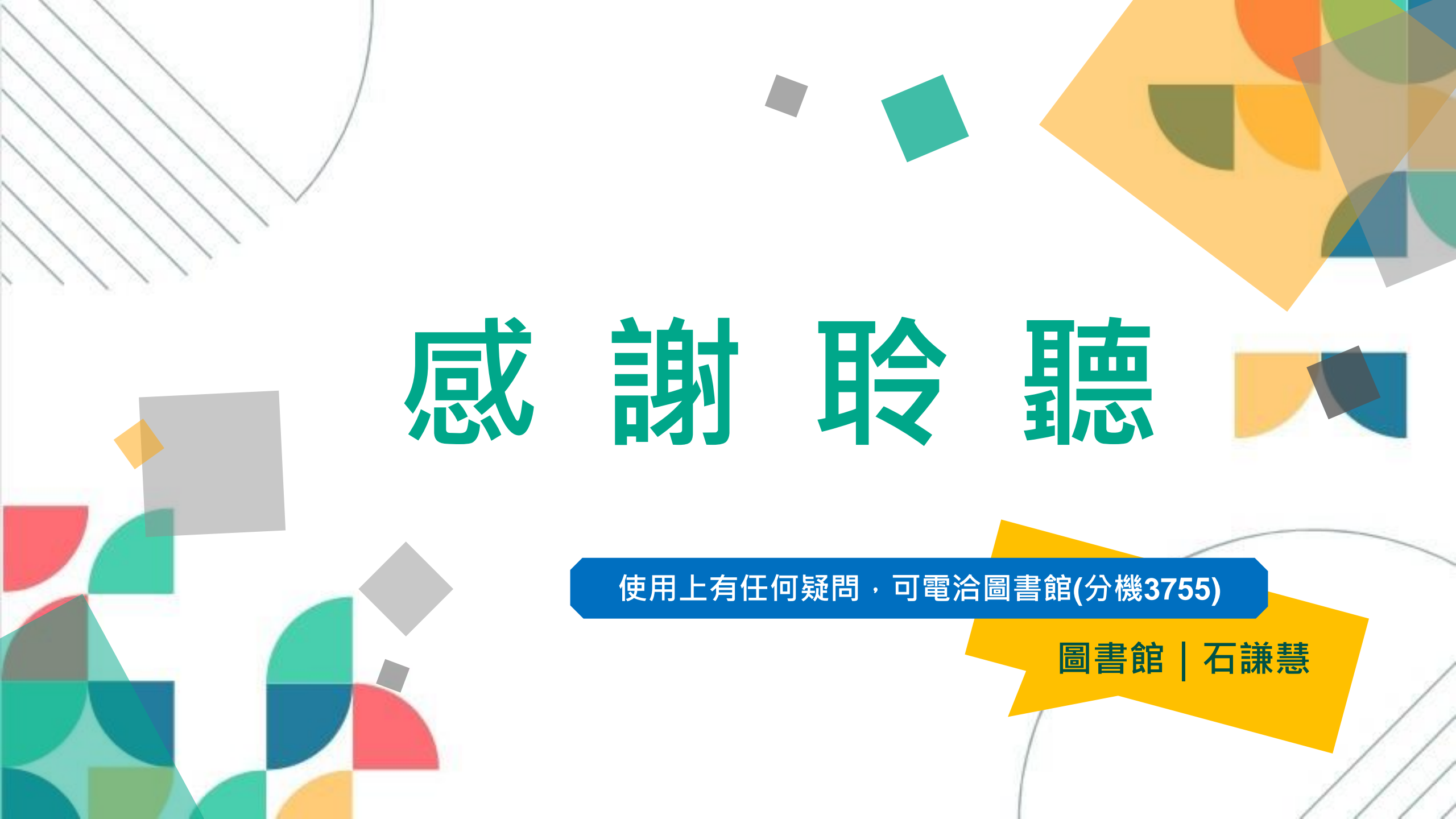